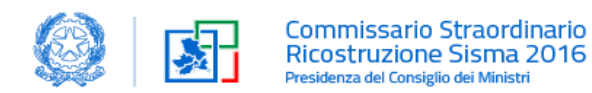

# Vademecum RCR Piattaforma GE.DI.SI.

Breve guida alla conoscenza delle modalità operative essenziali per l'utilizzo del sistema e della relativa modulistica

|          | SIMIOD             |                                 |
|----------|--------------------|---------------------------------|
| Versione | Paragrafo o Pagina | Descrizione della variazione    |
| V1.0     | Tutto il documento | Versione iniziale del documento |
|          |                    |                                 |
|          |                    |                                 |

#### STATO DELLE VARIAZIONI

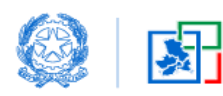

#### Sommario

| 2. Accesso a GE,DISI.       3         3. Le fasi della procedura       4         4. Presentare un'istanza in GE,DLSI.       4         4.1 Aprire una nuova istanza RCR.       5         4.2 Ricercare il contratto.       6         4.3 Compilare i singoli quadri dell'RCR.       6         Focus Stati di un'istanza       7         4.3.1 PROCEDURA.       8         4.3.2 QUADRO A       9         4.3.3 QUADRO A       9         4.3.3 QUADRO A       9         4.3.4 QUADRO C       10         Focus ATI.       11         Focus Ricos Ricos Ricos Constructione       14         4.3.5 QUADRO D       16         4.3.6 QUADRO D2       15         4.3.6 QUADRO D2       16         4.3.9 QUADRO B       10         4.3.0 QUADRO D2       15         4.3.1 QUADRO C       12         4.3.2 QUADRO A       20         4.3.3 QUADRO D2       15         4.3.4 QUADRO C       16         4.3.7 QUADRO D2       15         4.3.6 QUADRO D2       16         4.3.7 QUADRO C       20         4.3.8 QUADRO G       20         4.3.1 QUADRO Z       21         4.3.1 QUADRO                            | 1.  | Prefazione su GE.DI.SI.                 | 3        |
|----------------------------------------------------------------------------------------------------|-----|-----------------------------------------|----------|
| 3. Le fasi della procedura       4         4. Presentare un'istanza in GE.DLSI.       4         4.1 Aprire una nuova istanza RCR       5         4.2 Ricercare il contratto       6         4.3. Compilare i singoli quadri dell'RCR       6         Focus Stati di un'istanza       7         4.3.1 PROCEDURA       8         4.3.2 QUADRO A       9         4.3.3 QUADRO B       10         Focus Stati di un'istanza       11         Focus Salva Bozza       12         4.3.4 QUADRO C       13         Focus Ricostruzione       14         Focus Ricostruzione       14         Focus Ricostruzione       16         4.3.7 QUADRO D       15         4.3.8 QUADRO E2       15         4.3.9 QUADRO H       20         4.3.10 QUADRO HI       21         4.3.11 QUADRO Z1       25         4.4 Modificare un'istanza in bozza       26         5. Integrazione Documentale       27         7. Stato di Avanzamento Lavori       30         7.3 Quadro C       31         7.4 Quadro Z1       32         7.5 Quadro G       32         7.6 Variate.       32         7.7 Quadro E0       31      | 2.  | Accesso a GE.DI.SI.                     | 3        |
| 4.       Presentare un'istanza in GE.DI.SI.       4         4.1       Aprire una nuova istanza RCR       5         4.2       Ricercare il contratto       6         4.3       Compilare i singoli quadri dell'RCR       6         Focus Stati di un'istanza       7         4.3.1       PROCEDURA       8         4.3.2       QUADRO A       9         4.3.3       QUADRO A       9         4.3.3       QUADRO C       10         Focus ATI       11       11         Focus ATI       11       12         4.3.4       QUADRO C       13         Focus Ruderi e Collabenti       14       14         Focus Ruderi e Collabenti       14         Focus Ricostruzione       14         4.3.5       QUADRO D2       15         4.3.6       QUADRO D2       16         4.3.7       QUADRO G       20         4.3.9       QUADRO G       20         4.3.10       QUADRO H       20         4.3.10       QUADRO Z       22         4.3.12       QUADRO Z       22         4.3.12       QUADRO Z       22         4.3.12       QUADRO Z       25 </th <th>3.</th> <th>Le fasi della procedura</th> <th>4</th> | 3.  | Le fasi della procedura                 | 4        |
| 4.1 Aprire una nuova istanza RCR       5         4.2 Ricercare il contratto       6         4.3 Compilare i singoli quadri dell'RCR       6         Focus Stati di un'istanza       7         4.3.1 PROCEDURA       8         4.3.2 QUADRO A       99         4.3.3 QUADRO B       10         Focus ATI       11         Focus Salva Bozza       12         4.3.4 QUADRO C       13         Focus Ruderi e Collabenti       14         Focus Ruderi e Collabenti       14         Focus Ruderi e Collabenti       14         Focus Ruderi e Collabenti       14         4.3.5 QUADRO D2       15         4.3.6 QUADRO D2       15         4.3.7 QUADRO E2       19         4.3.8 QUADRO G       200         4.3.9 QUADRO H       210         4.3.10 QUADRO H       21         4.3.11 QUADRO Z       22         4.3.2 QUADRO Z       25         4.4 Modificare un'istanza in bozza       26         5. Integrazione Documentale       27         6. Stato di Avanzamento Lavori       30         7.3 Quadro G       32         7.4 Quadro Z       32         7.5 Quadro G       32                     | 4.  | Presentare un'istanza in GE.DI.SI       | 4        |
| 4.2 Ricercare il contratto       6         4.3 Compilare i singoli quadri dell'RCR       6         Focus Stiti di un "istanza       7         4.3.1 PROCEDURA       8         4.3.2 QUADRO A       9         4.3.3 QUADRO B       10         Focus Salva Bozza       11         Focus Salva Bozza       12         4.3.4 QUADRO C       13         Focus Ruderi e Collabenti       14         Focus Ruderi e Collabenti       14         Focus Ruderi e Collabenti       16         4.3.5 QUADRO D2       15         4.3.6 QUADRO D2       16         4.3.7 QUADRO E2       19         4.3.8 QUADRO G       20         4.3.9 QUADRO H       20         4.3.10 QUADRO Z       21         4.3.11 QUADRO Z       22         4.3.12 QUADRO Z       22         4.3.12 QUADRO Z       22         4.3.12 QUADRO Z       20         7.5 Quadro C       31         7.2 Quadro C       31         7.3 Quadro G       32         7.4 Quadro Z       32         7.5 Quadro Z       32         7.4 Quadro Z       32         7.5 Quadro Z       32                                                                 |     | 4.1 Aprire una nuova istanza RCR        | 5        |
| 4.3 Compilare i singoli quadri dell'RCR.       6         Focus Stati di un'istanza       7         4.3.1 PROCEDURA       8         4.3.2 QUADRO A       9         4.3.3 QUADRO B       10         Focus ATI       11         Focus ATI       11         Focus Salva Bozza       12         4.3.4 QUADRO C       13         Focus Ruderi e Collabenti       14         Focus Ricostruzione       14         4.3.5 QUADRO D2       15         4.3.6 QUADRO D2       15         4.3.8 QUADRO G       20         4.3.9 QUADRO H       20         4.3.10 QUADRO H1       21         4.3.11 QUADRO Z1       22         4.3.12 QUADRO Z1       25         4.4 Watara       20         7.1 Quadro C       31         7.2 Quadro E0       31         7.3 Quadro G       31         7.4 Quadro C       31         7.2 Quadro E0       31         7.3 Quadro G       32         7.4 Quadro C       31         7.2 Quadro E0       31         7.3 Quadro G       32         7.4 Quadro C       31         7.5 Quadro Z1       32     <                                                                            |     | 4.2 Ricercare il contratto              | 6        |
| Focus Stati di un'istanza       7         4.3.1       PROCEDURA       8         4.3.2       QUADRO A       9         4.3.3       QUADRO A       9         4.3.3       QUADRO B       10         Focus ATI       11         Focus Salva Bozza       12         4.3.4       QUADRO C       13         Focus Ruderi e Collabenti       14         Focus Ricostruzione       14         4.3.5       QUADRO D2       15         4.3.6       QUADRO D       16         4.3.7       QUADRO D       16         4.3.7       QUADRO E2       19         4.3.8       QUADRO G       20         4.3.9       QUADRO H       20         4.3.11       QUADRO ZI       22         4.3.12       QUADRO ZI       22         4.3.12       QUADRO ZI       25         4.4       Modificare un'istanza in bozza       26         5.       Integrazione Documentale       27         6.       Variante       28         7.       Quadro C       31         7.3       Quadro G       31         7.4       Quadro C       32 <t< th=""><th></th><th>4.3 Compilare i singoli quadri dell'RCR</th><th>6</th></t<>               |     | 4.3 Compilare i singoli quadri dell'RCR | 6        |
| 4.3.1       PROCEDURA       8         4.3.2       QUADRO A       9         4.3.3       QUADRO B       10         Focus ATI       11         Focus Salva Bozza       12         4.3.4       QUADRO C       13         Focus Ruderi e Collabenti       14         Focus Ricostruzione       14         4.3.5       QUADRO D2       15         4.3.6       QUADRO D       16         4.3.7       QUADRO G       20         4.3.8       QUADRO G       20         4.3.9       QUADRO G       20         4.3.10       QUADRO H       20         4.3.11       QUADRO Z       20         4.3.10       QUADRO Z       20         4.3.11       QUADRO Z       20         4.3.11       QUADRO Z       22         4.3.12       QUADRO Z       22         4.3.131       QUADRO Z       22         4.3.14       Wolficare un'istanza in bozza       26         5       Integrazione Documentale       27         6.       Variante       28         7.       Stato di Avanzamento Lavori       30         7.3       Quadro G                                                                                       |     | Focus Stati di un'istanza               | 7        |
| 4.3.2       QUADRO A       9         4.3.3       QUADRO B       10         Focus ATI       11         Focus Salva Bozza       12         4.3.4       QUADRO C       13         Focus Ruderi e Collabenti       14         Focus Ricostruzione       14         4.3.5       QUADRO D2       15         4.3.6       QUADRO D2       16         4.3.7       QUADRO E2       19         4.3.8       QUADRO H       20         4.3.10       QUADRO H       20         4.3.11       QUADRO Z       21         4.3.12       QUADRO Z       25         4.4       Modificare un 'istanza in bozza       26         5.       Integrazione Documentale       27         6.       Variante       30         7.1       Quadro C       31         7.2       Quadro C       31         7.3       Quadro G       32         7.4       Quadro Z       32         7.4       Quadro Z       32         7.5       Quadro G       31         7.2       Quadro G       32         7.5       Quadro G       32                                                                                                    |     | 4.3.1 PROCEDURA                         | 8        |
| 4.3.3       QUADRO B       10         Focus ATI       11         Focus Salva Bozza       12         4.3.4       QUADRO C       13         Focus Ruderi e Collabenti       14         Focus Ricostruzione       14         4.3.5       QUADRO D2       15         4.3.6       QUADRO D2       16         4.3.7       QUADRO E2       19         4.3.8       QUADRO G       20         4.3.9       QUADRO H1       21         4.3.10       QUADRO Z1       22         4.3.12       QUADRO Z1       22         4.3.12       QUADRO Z1       25         4.4       Modificare un 'istanza in bozza       26         5.       Integrazione Documentale       27         6.       Variante       28         7.1       Quadro C       31         7.2       Quadro C       31         7.3       Quadro G       32         7.4       Quadro G       32         7.5       Quadro Z1       32         7.5       Quadro G       32         7.4       Quadro G       32         7.5       Quadro G       32                                                                                                    |     | 4.3.2 QUADRO A                          | 9        |
| Focus ATI       11         Focus Salva Bozza       12         4.3.4       QUADRO C         Focus Ruderi e Collabenti       13         Focus Ricostruzione       14         4.3.5       QUADRO D2       15         4.3.6       QUADRO D2       15         4.3.6       QUADRO D2       16         4.3.7       QUADRO E2       19         4.3.8       QUADRO G       20         4.3.9       QUADRO H       20         4.3.10       QUADRO H       20         4.3.11       QUADRO Z       22         4.3.12       QUADRO Z1       22         4.3.12       QUADRO Z1       25         4.4       Modificare un'istanza in bozza       26         5       Integrazione Documentale       27         6       Variante       28         7.5       Stato di Avanzamento Lavori       30         7.1       Quadro C       31         7.2       Quadro C       32         7.5       Quadro Z       32         7.5       Quadro Z       32         7.5       Quadro Z       32         7.5       Quadro Z       32      <                                                                                          |     | 4.3.3 QUADRO B                          | 10       |
| Focus Salva Bozza       12         4.3.4       QUADRO C       13         Focus Ruderi e Collabenti       14         Focus Ricostruzione       14         4.3.5       QUADRO D2       15         4.3.6       QUADRO D       16         4.3.7       QUADRO E2       19         4.3.8       QUADRO G       20         4.3.9       QUADRO H       20         4.3.10       QUADRO HI       21         4.3.11       QUADRO Z1       22         4.3.12       QUADRO Z1       22         4.3.12       QUADRO Z1       22         4.3.12       QUADRO Z1       25         4.4       Modificare un'istanza in bozza       26         5       Integrazione Documentale       27         6       Variante       28         7. Stato di Avanzamento Lavori       30       31         7.3       Quadro C       31         7.4       Quadro C       32         7.5       Quadro Z       32         7.5       Quadro Z       32         7.5       Quadro Z       32         7.5       Quadro Z       32         7.5       Quadro                                                                                      |     | Focus ATI                               | 11       |
| 4.3.4       QUADRO C       13         Focus Ruderi e Collabenti       14         Focus Ricostruzione       14         4.3.5       QUADRO D2       15         4.3.6       QUADRO D       16         4.3.7       QUADRO E2       19         4.3.8       QUADRO H       20         4.3.9       QUADRO H       20         4.3.11       QUADRO H       21         4.3.12       QUADRO Z1       25         4.4       Modificare un'istanza in bozza       26         5.       Integrazione Documentale       27         6.       Variante       28         7.       Stato di Avanzamento Lavori       30         7.1       Quadro C       31         7.2       Quadro G       32         7.4       Quadro Z       32         7.5       Quadro G       32         7.4       Quadro Z       32         7.5       Quadro Z       32         7.5       Quadro Z       32         7.4       Quadro Z       32         7.5       Quadro Z       32         7.4       Quadro Z       32         7.5       Quadro Z <th></th> <th>Focus Salva Bozza</th> <th> 12</th>                                               |     | Focus Salva Bozza                       | 12       |
| Focus Ruderi e Collabenti.       14         Focus Ricostruzione       14         4.3.5       QUADRO D2       15         4.3.6       QUADRO D2       16         4.3.7       QUADRO E2       19         4.3.8       QUADRO G       20         4.3.9       QUADRO H       20         4.3.10       QUADRO H1       21         4.3.11       QUADRO Z       22         4.3.12       QUADRO Z       25         4.4       Modificare un'istanza in bozza       26         5.       Integrazione Documentale       27         6.       Variante       28         7.1       Quadro C       31         7.2       Quadro C       31         7.3       Quadro C       32         7.4       Quadro Z       32         7.5       Quadro Z       32         7.5       Quadro Z       32         7.5       Quadro Z       32         7.5       Quadro Z       32         7.4       Quadro Z       32         7.5       Quadro Z       32         7.6       Comunicazione Impresa Lavori       37         9       Comunica                                                                                              |     | 4.3.4 QUADRO C                          | 13       |
| Focus Ricostruzione       14         4.3.5       QUADRO D2       15         4.3.6       QUADRO D       16         4.3.7       QUADRO E2       19         4.3.8       QUADRO G       20         4.3.9       QUADRO H       20         4.3.10       QUADRO T       21         4.3.11       QUADRO Z       22         4.3.12       QUADRO ZI       25         4.4       Modificare un'istanza in bozza       26         5.       Integrazione Documentale       27         6.       Variante       28         7.       Stato di Avanzamento Lavori       30         7.1       Quadro C       31         7.2       Quadro G       32         7.4       Quadro G       32         7.4       Quadro Z       32         7.5       Quadro Z       32         7.5       Quadro Z       32         7.5       Quadro Z       32         7.4       Quadro Z       32         7.5       Quadro Z       32         7.5       Quadro Z       32         7.5       Quadro Z       32         7.5       Quadro Z                                                                                                    |     | Focus Ruderi e Collabenti               | 14       |
| 4.3.5       QUADRO D2       15         4.3.6       QUADRO D       16         4.3.7       QUADRO E2       19         4.3.8       QUADRO G       20         4.3.9       QUADRO H       20         4.3.10       QUADRO Z       21         4.3.11       QUADRO Z       22         4.3.12       QUADRO Z1       25         4.4       Modificare un'istanza in bozza       26         5.       Integrazione Documentale       27         6.       Variante       28         7.       Stato di Avanzamento Lavori       30         7.1       Quadro C       31         7.2       Quadro G       32         7.4       Quadro Z       32         7.5       Quadro Z       32         7.5       Quadro Z       32         7.5       Quadro Z       32         7.5       Quadro Z       32         7.5       Quadro Z       32         7.5       Quadro Z       32         7.5       Quadro Z       32         7.5       Quadro Z       32         7.5       Quadro Z       32         7.5                                                                                                    |     | Focus Ricostruzione                     | 14       |
| 4.3.6       QUADRO D       16         4.3.7       QUADRO E2       19         4.3.8       QUADRO G       20         4.3.9       QUADRO H       20         4.3.10       QUADRO H1       21         4.3.11       QUADRO Z       22         4.3.12       QUADRO Z1       25         4.4       Modificare un'istanza in bozza       26         5.       Integrazione Documentale       27         6.       Variante       28         7.       Stato di Avanzamento Lavori       30         7.1       Quadro C       31         7.3       Quadro G       32         7.4       Quadro Z       32         7.5       Quadro Z1       32         7.4       Quadro Z1       34         8.       Gestione fascicoli migrati MUDE       35         9.       Comunicazione Impresa Lavori       37         10.       Comunicazione Avvio Lavori       39         Focus SAL       40                                                                                                    |     | 4.3.5 QUADRO D2                         | 15       |
| 4.3.7       QUADRO E2       19         4.3.8       QUADRO G       20         4.3.9       QUADRO H       20         4.3.10       QUADRO HI       21         4.3.11       QUADRO Z       22         4.3.12       QUADRO ZI       25         4.4       Modificare un'istanza in bozza       26         5.       Integrazione Documentale       27         6.       Variante       28         7.       Stato di Avanzamento Lavori       30         7.1       Quadro C       31         7.2       Quadro G       32         7.4       Quadro Z       32         7.5       Quadro Z       32         7.5       Quadro Z       32         7.5       Quadro Z       32         7.5       Quadro Z       32         7.5       Quadro Z       32         7.5       Quadro Z       32         7.5       Quadro Z       32         7.5       Quadro Z       35         9.       Comunicazione Impresa Lavori       37         10.       Comunicazione Avvio Lavori       39         Focus SAL       40       40 <th></th> <td>4.3.6 QUADRO D</td> <td> 16</td>                                                   |     | 4.3.6 QUADRO D                          | 16       |
| 4.3.8       QUADRO G       20         4.3.9       QUADRO H       20         4.3.10       QUADRO H1       21         4.3.11       QUADRO Z       22         4.3.12       QUADRO Z1       25         4.4       Modificare un'istanza in bozza       26         5.       Integrazione Documentale       26         5.       Integrazione Documentale       27         6.       Variante       28         7.       Stato di Avanzamento Lavori       30         7.1       Quadro C       31         7.2       Quadro C       31         7.3       Quadro G       32         7.4       Quadro Z       32         7.5       Quadro Z       32         7.5       Quadro Z       32         7.5       Quadro Z       32         7.5       Quadro Z       32         7.5       Quadro Z       32         7.6       Comunicazione Impresa Lavori       37         9.       Comunicazione Avvio Lavori       39         Focus SAL       40                                                                                                    |     | 4.3.7 QUADRO E2                         | 19       |
| 4.3.9       QUADRO H.       20         4.3.10       QUADRO H1       21         4.3.11       QUADRO Z.       22         4.3.12       QUADRO Z1       25         4.4       Modificare un'istanza in bozza.       26         5.       Integrazione Documentale       27         6.       Variante.       28         7.       Stato di Avanzamento Lavori.       30         7.1       Quadro C.       31         7.2       Quadro G.       31         7.3       Quadro G.       32         7.4       Quadro Z.       32         7.5       Quadro Z1.       34         8.       Gestione fascicoli migrati MUDE       35         9.       Comunicazione Impresa Lavori       37         10.       Comunicazione Avvio Lavori       39         Focus SAL       40                                                                                                    |     | 4.3.8 QUADRO G                          | 20       |
| 4.3.10       QUADRO H1       21         4.3.11       QUADRO Z.       22         4.3.12       QUADRO Z1       25         4.4       Modificare un'istanza in bozza.       26         5.       Integrazione Documentale.       27         6.       Variante.       28         7.       Stato di Avanzamento Lavori.       30         7.1       Quadro C       31         7.2       Quadro G       31         7.3       Quadro G       32         7.4       Quadro Z       32         7.5       Quadro Z       32         7.5       Quadro Z       32         7.5       Quadro Z       32         7.5       Quadro Z       32         7.5       Quadro Z       32         7.5       Quadro Z       32         7.5       Quadro Z       32         7.5       Quadro Z       34         8.       Gestione fascicoli migrati MUDE       35         9.       Comunicazione Impresa Lavori       37         10.       Comunicazione Avvio Lavori       39         Focus SAL       40                                                                                                    |     | 4.3.9 QUADRO H                          | 20       |
| 4.3.11       QUADRO Z.       22         4.3.12       QUADRO Z1.       25         4.4       Modificare un'istanza in bozza.       26         5.       Integrazione Documentale.       27         6.       Variante.       28         7.       Stato di Avanzamento Lavori.       30         7.1       Quadro C       31         7.2       Quadro E0.       31         7.3       Quadro G       32         7.4       Quadro Z       32         7.5       Quadro Z       32         7.5       Quadro Z       32         7.5       Quadro Z       32         7.5       Quadro Z       32         7.5       Quadro Z       32         7.5       Quadro Z       32         7.6       Quadro Z       32         7.7       Quadro Z       32         7.5       Quadro Z       32         7.5       Quadro Z       32         7.5       Quadro Z       34         8.       Gestione fascicoli migrati MUDE       35         9.       Comunicazione Impresa Lavori       37         10.       Comunicazione Avvio Lavori       39 </th <th></th> <th>4.3.10 QUADRO HI</th> <th> 21</th>                         |     | 4.3.10 QUADRO HI                        | 21       |
| 4.3.12       QUADRO Z1       25         4.4       Modificare un'istanza in bozza       26         5.       Integrazione Documentale       27         6.       Variante       28         7.       Stato di Avanzamento Lavori       30         7.1       Quadro C       31         7.2       Quadro E0       31         7.3       Quadro G       32         7.4       Quadro Z       32         7.5       Quadro Z1       34         8.       Gestione fascicoli migrati MUDE       35         9.       Comunicazione Impresa Lavori       37         10.       Comunicazione Avvio Lavori       39         Focus SAL       40                                                                                                    |     | 4.3.11 QUADRO Z                         | 22       |
| 4.4 Modificare un istanza in bozza.       26         5. Integrazione Documentale.       27         6. Variante.       28         7. Stato di Avanzamento Lavori.       30         7.1 Quadro C       31         7.2 Quadro E0.       31         7.3 Quadro G       32         7.4 Quadro Z       32         7.5 Quadro Z1.       34         8. Gestione fascicoli migrati MUDE       35         9. Comunicazione Impresa Lavori.       37         10. Comunicazione Avvio Lavori       39         Focus SAL       40                                                                                                    |     | 4.3.12 QUADRO Z1                        | 25       |
| 5.       Integrazione Documentale       27         6.       Variante                                                                                                    | _   | 4.4 Modificare un'istanza in bozza.     | 26       |
| 6.       Variance                                                                                                    | 5.  | Integrazione Documentale                | ···· 41  |
| 7.       Stato di Avaizamento Lavori                                                                                                    | 0.  | Variance<br>Stoto di Avonzomento Leveni | 20       |
| 7.1 Quadro C       31         7.2 Quadro E0.       31         7.3 Quadro G       32         7.4 Quadro Z       32         7.5 Quadro Z1.       34         8. Gestione fascicoli migrati MUDE       35         9. Comunicazione Impresa Lavori.       37         10. Comunicazione Avvio Lavori       39         Focus SAL       40                                                                                                    | /.  | Stato di Avanzamento Lavori             | 30       |
| 7.2 Quadro E0                                                                                                    |     | 7.1 Quadro C                            | 31<br>21 |
| 7.5 Quadro C       32         7.4 Quadro Z       32         7.5 Quadro Z1       34         8. Gestione fascicoli migrati MUDE       35         9. Comunicazione Impresa Lavori       37         10. Comunicazione Avvio Lavori       39         Focus SAL       40                                                                                                    |     | 7.2 Quadro E0                           | 22       |
| 7.4 Quadro Z       32         7.5 Quadro Z1                                                                                                    |     | 7.5 Quadro O                            | 32       |
| <ul> <li>8. Gestione fascicoli migrati MUDE</li></ul>                                                                                                    |     | 7.5  Quadro  2                          | 52<br>34 |
| 9. Comunicazione Impresa Lavori                                                                                                    | 8   | Gestione fascicoli miorati MUDE         | 34       |
| 10. Comunicazione Avvio Lavori                                                                                                    | 9.  | Comunicazione Impresa Lavori            |          |
| Focus SAL                                                                                                    | 10  | Comunicazione Avvio Lavori              |          |
|                                                                                                    | _ 5 | Focus SAL                               | 40       |

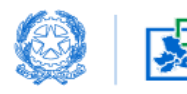

# 1. Prefazione su GE.DI.SI.

La Piattaforma del Commissario straordinario per la ricostruzione Sisma 2016 denominata "Gestione Digitale Sisma Centro Italia 2016 - GE.DI.SI.", sostitutiva del "Modello Unico Digitale dell'Edilizia" (MUDE), si propone di razionalizzare e raccogliere, con la massima celerità, efficacia ed efficienza, tutte le componenti di carattere informatico, a supporto dell'attività della Struttura commissariale e di ogni altro soggetto coinvolto nel processo di ricostruzione post-sisma, al fine della gestione delle pratiche di ricostruzione e di un efficiente monitoraggio dell'intero processo di ricostruzione.

La nuova piattaforma costituisce l'unico punto di accesso per le varie tipologie di utenti, sia interni che esterni alla Struttura Commissariale, rendendo possibile il monitoraggio in tempo reale del processo di ricostruzione attraverso strumenti di business intelligence.

Sulla Piattaforma, ad oggi, sono operativi i moduli per la gestione delle richieste di concessione ed erogazione del contributo per gli interventi di ricostruzione privata, come di seguito indicati:

- Manifestazione di volontà
   Per ulteriori informazioni consultare <u>la guida</u>
- Dichiarazione di Rinuncia
   Per ulteriori informazioni consultare <u>la guida</u>
- Gestione Iscrizione Elenco Speciale Professionisti Per ulteriori informazioni consultare <u>la guida</u>
- Gestione Contratti di prestazione professionale *Per ulteriori informazioni consultare <u>la guida</u>*
- Anagrafe Antimafia degli Esecutori
   Per ulteriori informazioni consultare <u>la guida</u>
- Elenco Contributi
- Gestione Richieste di Contributo

Il presente Vademecum è una prima guida operativa di supporto agli utenti nella gestione delle pratiche della ricostruzione privata.

# 2. Accesso a GE.DI.SI.

L'accesso a GE.DI.SI. è possibile attraverso

il sito istituzionale del Commissario straordinario per la ricostruzione di cui al link <u>https://sisma2016.gov.it/</u>, cliccando sul seguente riquadro:

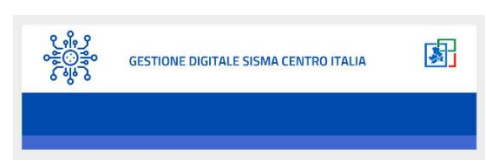

il link diretto: <u>https://gedisi.sisma2016.gov.it/s/</u>

Il professionista accede nell'Area Riservata con le proprie credenziali SPID

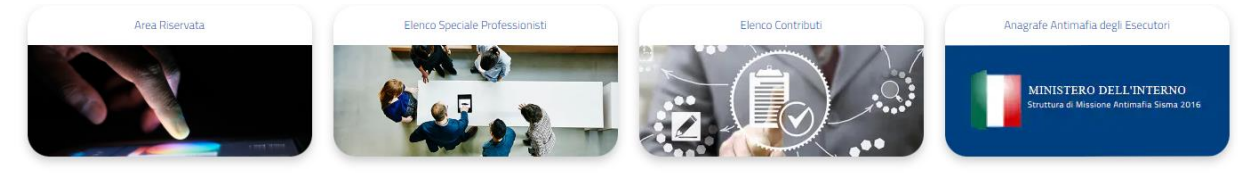

Si può accedere con qualunque browser (preferibilmente *Google Chrome*) e si lavora solo in modalità online per cui è necessaria una connessione internet.

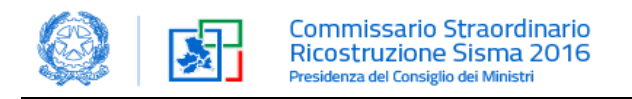

# 3. Le fasi della procedura

Le fasi da seguire sono:

Г

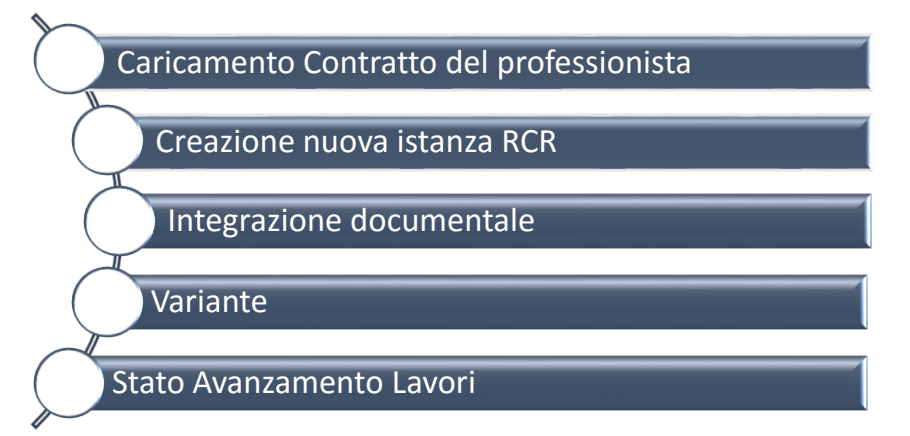

# 4. Presentare un'istanza in GE.DI.SI.

Per creare una nuova richiesta di contributo oppure per la presentazione di integrazioni documentali/varianti/SAL, è necessario cliccare sul tasto *Gestione RCR* come da immagine sotto riportata:

| Manifestazion | i di Volontà Dichiarazioni di Rinuncia Gestione Iscrizione Elenco Speciale Professionisti Gestione Contratti Gestione RCR                                                                                                  |
|---------------|----------------------------------------------------------------------------------------------------|
|               | L'esecutività della procedura di <i>Gestione RCR</i> è condizionata:                                                                                                    |
| *             | a) all'associazione del contratto per lo svolgimento di<br>prestazione d'opera intellettuale generato in GE.DI.SI. ai<br>fascicoli migrati da MUDE per la presentazione di varianti,<br>integrazioni documentali e SAL (1) |
| ,             | b) all'associazione del contratto per lo svolgimento di<br>prestazione d'opera intellettuale generato in GE.DI.SI. per la<br>presentazione delle nuove istanze di contributo                                               |

(1) Le modalità operative per la gestione in GE.DI.SI. dei contratti di prestazione professionale trasmessi tramite la precedente piattaforma della struttura commissariale o la piattaforma MUDE sono contenute nel documento reperibile al <u>seguente link</u>

Per la trasmissione mediante il modulo Gestione Contratti del contratto di prestazione professionale si rimanda alla <u>guida</u> e al vademecum appositamente predisposti.

| Manifestazioni di Volontà Dichiara         | zioni di Rinuncia Gestione | Iscrizione Elenco Speciale Professionsti | Gestione Contratti | Gestione RCR      |                 |
|--------------------------------------------|----------------------------|------------------------------------------|--------------------|-------------------|-----------------|
| Clicca qui per scaricare il manuale di com | pilazione                  |                                          |                    |                   | Nuovo Contratto |
| O Contatti Assistenza                      |                            |                                          |                    |                   |                 |
| < Torna alle iscrizioni                    |                            |                                          |                    |                   |                 |
| Codice Iscrizione: EP_000094_2022          |                            |                                          |                    |                   |                 |
| Contratti GEDISI                           |                            |                                          |                    |                   |                 |
| 💼 Contratti in qualità di coord            | inatore (2)                |                                          |                    |                   |                 |
| Codice Contratto                           |                            | Stato                                    |                    | Numero Protocollo |                 |
| EP_REG_000097_2022_001                     |                            | Da Protocollare                          |                    |                   |                 |

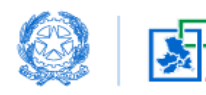

#### 4.1 Aprire una nuova istanza RCR

Una volta entrati in *Gestione RCR* vengono visualizzate una o più cards di colore verde a seconda del numero di iscrizioni eseguite dal professionista coordinatore nell'Elenco Speciale Professionisti.

Ogni card ha al suo interno due pulsanti:

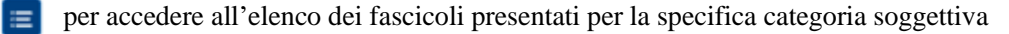

per procedere alla creazione di una nuova richiesta di contributo (RCR). Il pulsante risulterà disabilitato nel caso in cui non siano presenti contratti protocollati per quella determinata categoria

Il coordinatore deve scegliere la card in base alla categoria soggettiva (es. professionista individuale, direttore tecnico di SDI, ecc...) con cui opera per la specifica richiesta di contributo.

| Società di                                                | Ingegneria                                 | Profession                                                  | ista individuale                           | Fascicoli MUDE                                                                                                    |
|-----------------------------------------------------------|--------------------------------------------|-------------------------------------------------------------|--------------------------------------------|----------------------------------------------------------------------------------------------------|
| tato Iscrizione:<br>odice EP:<br>'ubblicazione in elenco: | Pubblicata<br>EP_000094_2022<br>22/11/2022 | Stato Iscrizione:<br>Codice EP:<br>Pubblicazione in elenco: | Pubblicata<br>EP_000094_2022<br>22/11/2022 | In questa card sono visibili tutti i fascicoli migrati dal ML<br>non ancora associati al relativo contratto generato in G<br>L'associazione del contratto deve avvenire in occasione<br>generazione di una nuova istanza all'interno di un fascio<br>migrato.<br>Una volto effettuata l'associazione il fascicolo sarà visit<br>all'interno della card della rispettiva/e categoria soggeti |
|                                                           | ≡+                                         |                                                             |                                            |                                                                                                    |

Cliccare sul simbolo \_\_\_\_\_ in basso a destra per aprire una nuova RCR.

| Γ | Compilazione RCR                                                                 |   |
|---|----------------------------------------------------------------------------------|---|
|   |                                                                                  | - |
|   | Tipologia di RCR da compilare                                                    |   |
|   | Scegli un opzione                                                                | ; |
|   | Scegli un opzione                                                                |   |
|   | RCR - Danni Gravi abitativo o tipologia edilizia assimilabile a quella abitativa |   |
|   | RCR - Danni Gravi produttivo                                                     |   |
|   | RCR - Danni Lievi                                                                |   |
|   | RCR - Beni e scorte                                                              |   |

Scegliere la tipologia di istanza ed effettuare la ricerca del contratto relativo all'immobile danneggiato.

| Compilazione RCR                                                                                                  |        |
|----------------------------------------------------------------------------------------------------|--------|
| Tipologia di RCR da compilare<br>RCR - Danni Gravi abitativo o tipologia edilizia assimilabile a quella abitativa | ;      |
| Ricerca Contratto (Codice Contratto, Nome e/o Cognome Committente, Indirizzo Intervento) Contratto Selezionato    |        |
|                                                                                                    | Avanti |
|                                                                                                    |        |

Prima di presentare una nuova istanza verificare la corrispondenza tra i dati delle figure professionali e del soggetto legittimato(intestatario)indicati nel contratto e i dati dei soggetti da inserire nella RCR

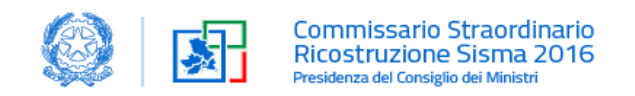

#### 4.2 Ricercare il contratto

Per la ricerca del contratto stipulato dal professionista con il committente è sufficiente inserire il codice contratto oppure il nome e cognome del committente oppure l'indirizzo dell'intervento.

I contratti presenti verranno visualizzati come nella schermata sottostante:

| RCR - Danni Gravi abitativo o tipologia edilizia assimilabile a quella abitativa                                                                                                    |                                                    |                                          |                        |                            |  |  |  |  |
|----------------------------------------------------------------------------------------------------|----------------------------------------------------|------------------------------------------|------------------------|----------------------------|--|--|--|--|
| Ricerca Contratto (Codice Contratto, Nome e/o Cognome Committente, Indirizzo Intervento) Contratto Selezionato   Ep_reg EP_REG_000096_2022_000     Nome professionista Codice EP Prestazione Categoria Soggettiva   Sara Spadoni EP_000090_2022   Sara Spadoni EP_000090_2022   Progettazione Professionista individuale                                                                                                    | RCR - Danni Gravi abitativo o tipologia edilizia a | assimilabile a quella abitativa          |                        |                            |  |  |  |  |
| Ep_reg     Codice EP     Prestazione     Categoria Soggettiva       Nome professionista <ul> <li>Codice EP</li> <li>Prestazione</li> <li>Direzione Lavori</li> <li>Professionista individuale</li> <li>EP_000090_2022</li> <li>Progettazione</li> <li>Professionista individuale</li> <li>Professionista individuale</li> <li>Professionista inditiduale</li> <li>Professionista inditiduale</li></ul> | Ricerca Contratto (Codice Contratto, Nome e/o Cos  | gnome Committente, Indirizzo Intervento) | Contratto Selezionato  |                            |  |  |  |  |
| Nome professionistaCodice EPPrestazioneCategoria SoggettivaSara SpadoniEP_000090_2022Direzione LavoriProfessionista individualeSara SpadoniEP_000090_2022ProgettazioneProfessionista individuale                                                                                                    | Ep_reg                                             | ٩                                        | EP_REG_000096_2022_000 |                            |  |  |  |  |
| Sara Spadoni     EP_000090_2022     Direzione Lavori     Professionista individuale       Sara Spadoni     EP_000090_2022     Progettazione     Professionista individuale                                                                                                    | Nome professionista 🗸 🗸                            | Codice EP 🗸                              | Prestazione 🗸          | Categoria Soggettiva 🗸 🗸   |  |  |  |  |
| Sara Spadoni         EP_000090_2022         Progettazione         Professionista individuale                                                                                                    | Sara Spadoni                                       | EP_000090_2022                           | Direzione Lavori       | Professionista individuale |  |  |  |  |
|                                                                                                    | Sara Spadoni                                       | EP_000090_2022                           | Progettazione          | Professionista individuale |  |  |  |  |
| Sara Spadoni     EP_000090_2022     Relazione Geologica     Professionista individuale                                                                                                    | Sara Spadoni                                       | EP_000090_2022                           | Relazione Geologica    | Professionista individuale |  |  |  |  |
| Sara Spadoni EP_000090_2022 RESTAURATORE Professionista individuale                                                                                                    | Sara Spadoni                                       | EP_000090_2022                           | RESTAURATORE           | Professionista individuale |  |  |  |  |
|                                                                                                    |                                                    |                                          |                        |                            |  |  |  |  |

# 4.3 Compilare i singoli quadri dell'RCR

La compilazione dell'RCR avviene attraverso una procedura guidata (wizard) secondo i seguenti quadri:

- □ Procedura procedura RCR
- Quadro A localizzazione dell'immobile danneggiato dal sisma
- Quadro Bsoggetti coinvolti (intestatario, professionisti, impresa)
- □ Quadro C dati generali
- Quadro D edifici oggetto di intervento e delle relative UI
- □ Quadro D2 dati relativi alla delocalizzazione (se ricorre)
- □ Quadro E2 asseverazioni del professionista
- Quadro G pareri da enti terzi
- □ Quadro H calcolo dell'ammontare del contributo
- □ Quadro H1 certificazioni del contributo
- □ Quadro Z allegati
- □ Quadro Z1 allegati (procura speciale e istanza RCR)

|           |          |          |          | Cor      | mpilazione R | CR       |          |           |          |           |
|-----------|----------|----------|----------|----------|--------------|----------|----------|-----------|----------|-----------|
|           |          |          |          |          | RCR-CI-RES   |          |          |           |          |           |
| Procedura | Quadro A | Quadro 8 | Quadro C | Quadro D | Quadro E2    | Quadro G | Quadro H | Quadro H1 | Quadro Z | Quadro 21 |

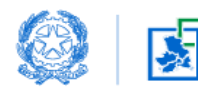

Informazioni generali in ordine alla compilazione delle istanze e al salvataggio dei quadri:

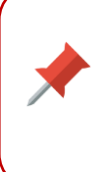

**Attenzione:** se non si è cliccato su *Salva Quadro* e si clicca su tasto *indietro* si perdono le informazioni inserite nel quadro in quanto non salvato

Dal Quadro B in poi è possibile salvare in Bozza la RCR in compilazione.

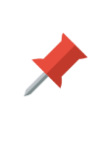

Salva Bozza: congela nell'istante in cui si salva senza fare controlli e chiude l'istanza

**Salva Quadro:** salva eseguendo i controlli su quanto inserito e permette di andare al quadro successivo

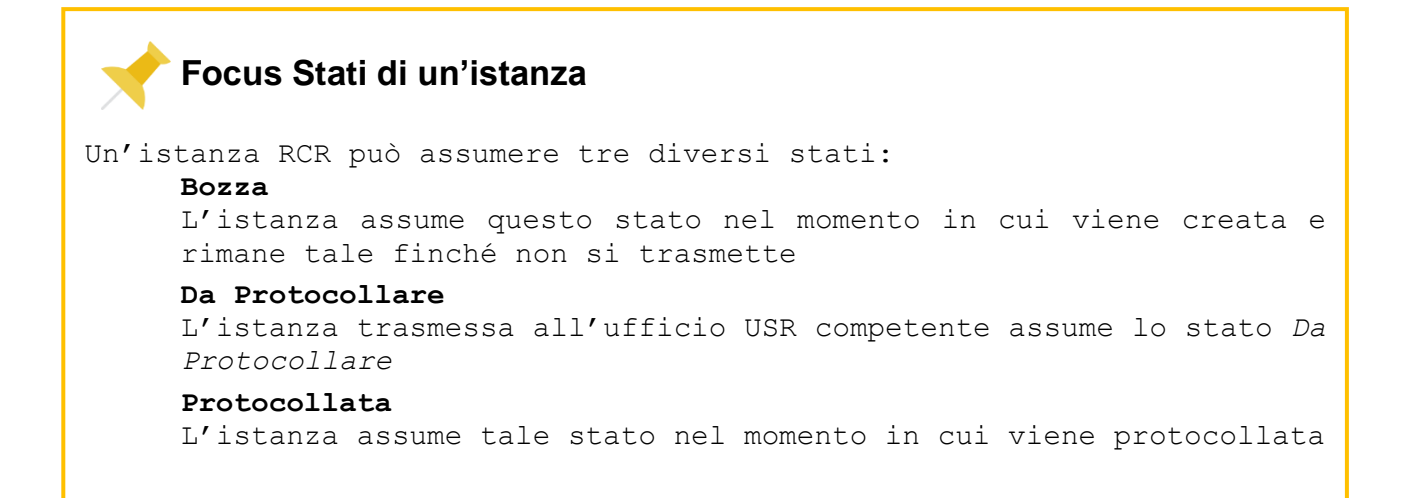

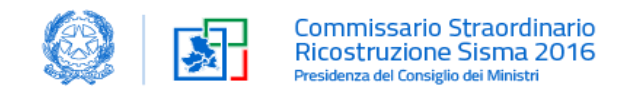

#### 4.3.1 PROCEDURA

|   |                                             |                           |                           |                            | C                           | ompilazione RCR             |                               |                         |                           |                 |           |
|---|---------------------------------------------|---------------------------|---------------------------|----------------------------|-----------------------------|-----------------------------|-------------------------------|-------------------------|---------------------------|-----------------|-----------|
|   | $\frown$                                    |                           |                           |                            |                             | RCR-CI-RES                  |                               |                         |                           |                 |           |
| ( | Procedura                                   | Quadro A                  | Quadro B                  | Quadro C                   | Quadro D                    | Quadro E2                   | Quadro G                      | Quadro H                | Quadro H1                 | Quadro Z        | Quadro Z1 |
|   |                                             |                           |                           |                            |                             | Procedura PCP               |                               |                         |                           |                 |           |
|   |                                             |                           |                           |                            |                             | FIOLEGUIANCK                |                               |                         |                           |                 |           |
|   | Procedura Semplificat                       | a                         |                           |                            |                             |                             |                               |                         |                           |                 |           |
|   | Procedura Speciale                          |                           |                           |                            |                             |                             |                               |                         |                           |                 |           |
|   | <ul> <li>Il professionista coord</li> </ul> | inatore in qualità di pro | ocuratore, consapevole de | lle sanzioni penali previs | te dalla legge per le false | dichiarazioni e attestazior | ii (art. 76 del d.P.R. n. 445 | /2000 e Codice Penale), | sotto la propria responsa | bilità DICHIARA |           |
|   |                                             |                           |                           |                            |                             |                             |                               |                         |                           |                 | Avanti    |

In base alla normativa del Testo Unico deve essere flaggata la procedura semplificata o speciale in ragione dell'intervento proposto.

Di seguito si riportano i principali interventi per i quali possono trovare applicazione le due procedure e i rispettivi riferimenti normativi.

| Tipo di<br>procedura | Normativa                                                               | Interventi edilizi<br>(con Scia edilizia o con permesso di costruire)                                                                                                    | Costo<br>convenzionale |
|----------------------|-------------------------------------------------------------------------|----------------------------------------------------------------------------------------------------|------------------------|
| Semplificata         | T.U. art. 59 commi 1<br>e 4                                             | immediata riparazione per il rafforzamento locale degli edifici<br>residenziali e produttivi che presentano danni lievi                                                                                                    | ≤ 1.000.000,00         |
|                      |                                                                         | ripristino con miglioramento o adeguamento sismico o di nuova<br>costruzione per le abitazioni o le attività produttive che<br>presentano danni gravi                                                                                                    | ≤ 5.000.000,00         |
|                      |                                                                         | per gli interventi unitari volontari o obbligatori                                                                                                    | $\leq 15.000.000,00$   |
| Speciale             | T.U. art. 59 commi 2<br>e 4                                             | immediata riparazione per il rafforzamento locale degli edifici residenziali e produttivi che presentano danni lievi                                                                                                    | ≥ 1.000.000,00         |
|                      |                                                                         | ripristino con miglioramento o adeguamento sismico o di nuova<br>costruzione per le abitazioni o le attività produttive che<br>presentano danni gravi                                                                                                    | ≥ 5.000.000,00         |
|                      |                                                                         | per gli interventi unitari volontari o obbligatori                                                                                                    | ≥ 15.000.000,00        |
|                      | T.U. artt. 12 e 59<br>comma 2                                           | interventi su edifici di proprietà mista pubblica e privata come definiti all'art. 12 del T.U.                                                                                                    |                        |
|                      | T.U. artt. 23, 24 e 59<br>comma 2                                       | interventi di delocalizzazioni obbligatorie                                                                                                    |                        |
|                      | T.U. artt. 59 comma<br>2 e 91 comma 5                                   | interventi su edifici vincolati                                                                                                    |                        |
|                      | T.U. art. 59 comma 2<br>e legge speciale<br>Sisma art. 13 comma<br>6bis | interventi su edifici già danneggiati di cui all'art. 13, comma 6-<br>bis della legge speciale Sisma                                                                                                    |                        |
|                      | T.U. artt. 59 comma<br>2 e 76 comma 2                                   | pratiche oggetto di verifiche a campione e controlli                                                                                                    |                        |
|                      |                                                                         | <ul> <li>Casistiche previste dall'art. 102, comma 3 del T.U. per i quali:</li> <li>a) i termini procedimentali di cui all'art. 66 del T.U. sono aumentati della metà;</li> <li>b) i controlli da parte degli USR dei requisiti soggettivi, della domanda e della documentazione allegata, ai sensi dell'art. 55 del T.U. nonché della regolarità della Scia che attesta la congruità del contributo, sono svolti come dettagliato nel T.U. art. 59 comma 2 lettera b);</li> <li>c) il comune provvede a verificare, dandone comunicazione all'Ufficio speciale, la presenza o meno di specifici elementi come dettagliato nel T.U. art. 59 comma 2 lettera c).</li> </ul> |                        |

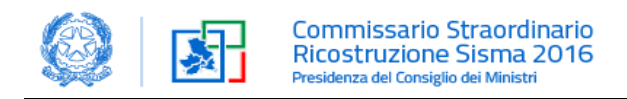

#### 4.3.2 QUADRO A

Il Quadro è:

- auto-compilato con i dati di localizzazione dell'immobile danneggiato acquisiti dal contratto registrato (*Comune, Provincia, Indirizzo e N. civico*)
- da compilare per quanto riguarda i dati catastali (Sezione, Foglio, Particella)
   Per i soli comuni fuori cratere sismico è presente la sezione
  - Ubicazione dell'edificio danneggiato dal sisma

|                |                |                                            | Co              | mpilazione R     | CR              |                                         |                             |                         |          |
|----------------|----------------|--------------------------------------------|-----------------|------------------|-----------------|-----------------------------------------|-----------------------------|-------------------------|----------|
|                |                |                                            |                 | RCR-CI-RES       |                 |                                         |                             |                         |          |
| Quac           | dro A Quadro B | Quadro C                                   | Quadro D        | Quadro E2        | Quadro G        | Quadro H                                | Quadro H1                   | Quadro Z                | Quadro 2 |
|                |                | A-LO                                       | CALIZZAZIONE DI | ELL'IMMOBILE DAN | INEGGIATO DAL S | ISMA                                    |                             |                         |          |
| *Comune        |                | *Provincia                                 |                 |                  |                 | B                                       | 35                          |                         |          |
| Accumoli       |                | RI                                         |                 |                  | za              |                                         |                             |                         |          |
| *Indirizzo     |                | *N° Civico                                 |                 |                  |                 |                                         |                             |                         |          |
| VIA MAECHIA    |                | 5                                          |                 |                  | 1               |                                         |                             |                         |          |
| Estremi catasi |                | stali (Catasto dei Terreni)<br>"Particelia |                 |                  | Ch<br>De        |                                         | onna                        | Via Rom                 | 3        |
|                | 50             |                                            | 34              |                  |                 |                                         | Ed Elementari               | atione Fonte            | lel Car  |
|                |                |                                            |                 |                  | France          | Rhe Fonte del Can<br>ti mappa Termini e | npo<br>condizioni d'uso Se  | gnala un errore nella r | nappa    |
| va Quadro      |                |                                            |                 |                  | ිළ              | She Fonte del Can<br>timappa Termini e  | npo<br>condizioni d'uso Sei | gnala un errore nella r | nappa    |
|                |                |                                            |                 |                  |                 |                                         |                             | Indi                    | etro     |

Prima di proseguire si deve sempre salvare il quadro compilato cliccando su **Salva Quadro** 

Qualora si renda necessario aggiornare i dati precompilati, si deve prima procedere con la modifica dei dati inseriti nel contratto. In questo caso salvare il quadro corrente, uscire da *Gestione RCR* ed entrare in *Gestione Contratti* 

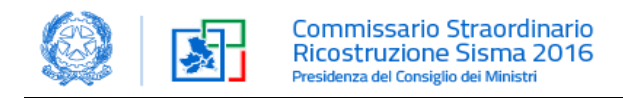

#### 4.3.3 QUADRO B

Il Quadro presenta:

- Tab Intestatario: auto-compilato con i dati relativi all'intestatario acquisiti direttamente dal contratto.
   È possibile:
  - ✓ selezionare la detrazione dell'IVA, per le opere sulle parti comuni, nel riquadro in alto a destra
  - ✓ dichiarare il possesso dei requisiti di cui all'art. 71 bis Codice Civile e richiedere incremento di cui all'art. 124 c. 2 TU (solo per amministratore di condominio registrato/presidente consorzio)
- Tab professionista: auto-compilato nei dati relativi ai professionisti acquisiti direttamente dal contratto
- □ Tab Impresa: da compilare

|                                                                                                    |                                                                                                    |                                                                                         |                                                                               |                   | RCR-CI-RES      |          |          |           |          |                 |
|----------------------------------------------------------------------------------------------------|----------------------------------------------------------------------------------------------------|-----------------------------------------------------------------------------------------|-------------------------------------------------------------------------------|-------------------|-----------------|----------|----------|-----------|----------|-----------------|
| ×                                                                                                    | - <b></b>                                                                                                    | Quadro B                                                                                | Quadro C                                                                      | Quadro D          | Quadro E2       | Quadro G | Quadro H | Quadro H1 | Quadro Z | Quadro Z        |
|                                                                                                    |                                                                                                    |                                                                                         |                                                                               | B-                | SOGGETTI COINVO | LTI      |          |           |          |                 |
| ntestatario                                                                                                    | Professionista                                                                                                    | Impresa                                                                                 | )                                                                             |                   | Impresa/e       |          |          |           |          | Aggiungi Impres |
| <ul> <li>Impresa #1</li> </ul>                                                                                                    |                                                                                                    |                                                                                         |                                                                               |                   |                 |          |          |           |          |                 |
|                                                                                                    |                                                                                                    |                                                                                         |                                                                               |                   |                 |          |          |           |          |                 |
| Ruolo nell'ambi                                                                                                    | to dell'istanza<br>prove                                                                                                    |                                                                                         |                                                                               |                   |                 |          |          |           |          |                 |
| Ruolo nell'ambi                                                                                                    | to dell'istanza<br>prove<br>ronto intervento                                                                                                    | e messa in sicure:                                                                      | zza                                                                           |                   |                 |          |          |           |          |                 |
| Ruolo nell'ambi<br>Indagini e<br>Opere di p<br>Impresa la                                                                                       | to dell'istanza<br>prove<br>ironto intervento<br>ivori                                                                                                    | e messa in sicure;                                                                      | ZZA                                                                           |                   |                 |          |          |           |          |                 |
| Ruolo nell'ambi<br>Indagini e<br>Opere di p<br>Impresa la                                                                                       | to dell'istanza<br>prove<br>ironto intervento<br>ivori<br>ubappaltatrice.                                                                                           | e messa in sicure;                                                                      | zza                                                                           |                   |                 |          |          |           |          |                 |
| Ruolo nell'ambi<br>Indagini e<br>Opere di p<br>Impresa la<br>Impresa s                                                                          | to dell'istanza<br>prove<br>ironto intervento<br>ivori<br>ubappaltatrice,<br>arte del raggrupp                                                                      | e messa in sicure;<br>amento di Impres                                                  | zza<br>se (ATI/Consorzio)                                                     |                   |                 |          |          |           |          |                 |
| Ruolo nell'ambi<br>Indagini e<br>Opere di p<br>Impresa la<br>Impresa s<br>Facente p<br>Comunicazion                                             | to dell'istanza<br>prove<br>ironto intervento<br>ivori<br>ubappaltatrice.<br>arte del raggrupp<br>e impresa post ar                                                 | e messa in sicure;<br>amento di Impres<br>dozione decreto c                             | zza<br>ie (ATI/Consorzio)<br>ontributivo                                      |                   |                 |          |          |           |          |                 |
| Ruolo nell'ambi<br>Indagini e<br>Opere di p<br>Impresa la<br>Impresa s<br>Facente p<br>Comunicazion<br>oresa iscritta all'A                     | to dell'istanza<br>prove<br>ironto intervento:<br>ivori<br>ubappaltatrice,<br>arte del raggrupp<br>e impresa post ar<br>inagrafe Antimafia                          | e messa in sicure;<br>amento di Impres<br>dozione decreto co<br>degli Esecutori (       | zza<br>ee (ATI/Consorzio)<br>ontributivo                                      |                   |                 |          |          |           |          |                 |
| Ruolo nell'ambi<br>Indagini e<br>Opere di p<br>Impresa la<br>Impresa s<br>Facente p<br>Comunicazion<br>oresa iscritta all'A<br>Ricerca in Anage | to dell'istanza<br>prove<br>irronto intervento<br>ivrori<br>ubappaltatrice,<br>arte del raggrupp<br>ie Impresa post ar<br>inagrafe Antimafia<br>rafe Antimafia degl | e messa in sicure;<br>amento di Impres<br>dozione decreto c<br>degli Esecutori (Ragioni | zza<br>e (ATI/Consorzio)<br>ontributivo<br>Si    No<br>e Sociale, Partita IVA | , Codice Fiscale) |                 |          |          |           |          |                 |

#### Selezionando il tab Impresa, è possibile:

1) <u>qualora già individuata/e</u>, inserire l'impresa/e selezionando il ruolo:

- □ indagini e prove
- □ opere di pronto intervento e messa in sicurezza
- lavori
- subappaltatrici

ed effettuare la ricerca *nell'Anagrafe Antimafia degli Esecutori* tramite l'inserimento della Ragione Sociale o della Partita IVA o del Codice fiscale della stessa impresa. I dati vengono acquisiti in automatico dal database dell'Anagrafe Antimafia.

Inserita l'impresa appaltatrice è possibile aggiungere le imprese subappaltatrici, qualora presenti, con le medesime modalità.

2) <u>qualora</u> l'impresa <u>non sia stata ancora individuata</u>, si deve prima flaggare su Impresa lavori e poi spuntare:

□ *Comunicazione impresa post adozione decreto contributo* 

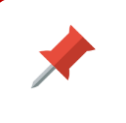

Per procedere al Quadro C è necessario salvare ogni singola Tab. (Intestatario, Professionista e Impresa) cliccando in ogni pagina su *Salva Quadro* e poi su *Avanti* 

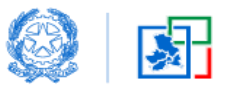

# Focus ATI

Se l'Impresa lavori è un ATI può essere inserita cliccando su:

Facente parte del raggruppamento di imprese (ATI/Consorzio)

|                                                                              |                |          | compliazione RCR     |          |          |           |          |                 |
|------------------------------------------------------------------------------|----------------|----------|----------------------|----------|----------|-----------|----------|-----------------|
|                                                                              |                |          | RCR-CI-RES           |          |          |           |          |                 |
| V V Qua                                                                      | iro B Quadro C | Quadro D | Quadro E2            | Quadro G | Quadro H | Quadro H1 | Quadro Z | Quadro Z1       |
|                                                                              |                |          | P. COCCETTI CONNOLTI |          |          |           |          |                 |
|                                                                              |                |          | B-BOADETTI CONNOCT   |          |          |           |          |                 |
| testatario Professionista Impresa                                            |                |          |                      |          |          |           |          |                 |
|                                                                              |                |          | Impresa/e            |          |          |           |          | Aggiungi impres |
| Indagini e prove - SONDEDILE SRL                                             |                |          |                      |          |          |           |          |                 |
|                                                                              |                |          |                      |          |          |           |          |                 |
| Impresa lavori - Ciao (ATI/Consorzio)                                        |                |          |                      |          |          |           |          |                 |
| Ruolo nell'ambito dell'istanza                                               |                |          |                      |          |          |           |          |                 |
| Dovre di prove                                                               |                |          |                      |          |          |           |          |                 |
| Impresa lavori                                                               |                |          |                      |          |          |           |          |                 |
| Impresa subappaltatrice                                                      |                |          |                      |          |          |           |          |                 |
| <ul> <li>Escente narte del case unamento di Immace (ATU/Inscense)</li> </ul> |                |          |                      |          |          |           |          |                 |
| . Lance var bei de de reith obber verver en drugse fiktig optigeringen       |                |          |                      |          |          |           |          |                 |
| gruppamento Imprese                                                          |                |          |                      |          |          |           |          |                 |
| Denominazione                                                                |                |          | Codice Fiscale       |          |          |           |          |                 |
| Cud                                                                          |                |          |                      |          |          |           |          |                 |
|                                                                              |                |          |                      |          |          |           |          |                 |

Proseguire inserendo la denominazione del raggruppamento e il codice fiscale.

Si abilita così il pulsante *Gestisci imprese ATI* che consente l'inserimento dell'impresa mandataria e delle mandanti. Cliccando su *Aggiungi Impresa ATI* si apre la seguente schermata.

|                                                                                                  |          |          | Compilazio           | ne RCR          |          |          |           |          |                    |
|--------------------------------------------------------------------------------------------------|----------|----------|----------------------|-----------------|----------|----------|-----------|----------|--------------------|
|                                                                                                  |          |          | RCR-CI-              | RES             |          |          |           |          |                    |
| V V Quadro B                                                                                     | Quadro C | Quadro D | Quadro               | E2              | Quadro G | Quadro H | Quadro H1 | Quadro Z | Quadro Z1          |
| stataro Pofesiorista Impresa                                                                     |          |          | B-SOGGETTI (         | DINVOLTI        |          |          |           |          |                    |
| nu ale topeca                                                                                    |          | Imp      | nprese facenti parti | del gruppo Clao |          |          |           |          | Agglungi Impresa A |
| Impresa #1                                                                                       |          |          | increase Mar         | - deterio       |          |          |           |          |                    |
| iners is Assessed Automatics duri Personated Mendores Cariota Buttle RA Fundos Forsald           |          |          | Impresa Ma           | ndatana         |          |          |           |          |                    |
| ортаа и тэнтэдуллег интэлтэлээ цэдэг бэвсэлэлэг (надулагс золаанс, нэгтээл яян, салаас r нэлэгээ |          |          |                      |                 |          |          |           |          | Q                  |
|                                                                                                  |          |          |                      |                 |          |          |           |          |                    |
|                                                                                                  |          |          | Anagrafe A           | zienda          |          |          |           |          |                    |
| Ragione Sociale                                                                                  |          |          |                      |                 |          |          |           |          |                    |
| Partita IVA Italiana                                                                             |          |          |                      |                 |          |          |           |          |                    |
| Partita NA                                                                                       |          |          |                      | Lodice Fiscale  |          |          |           |          |                    |
| Forma Gundica                                                                                    |          |          |                      | Codice AE       |          |          |           |          |                    |
| Associazione                                                                                     |          |          | :                    |                 |          |          |           |          |                    |
|                                                                                                  |          |          | Sede Le              | zale            |          |          |           |          |                    |

Inserire l'impresa mandataria eseguendo la ricerca nell'*Anagrafe Antimafia degli Esecutori* nel campo previsto in maniera da compilare, automaticamente, i relativi campi.

Cliccare su Aggiungi Impresa ATI per inserire le imprese mandanti.

Si fa notare che, per ogni impresa appartenente al raggruppamento ATI, dovrà essere inserito il codice IBAN nel Quadro C.

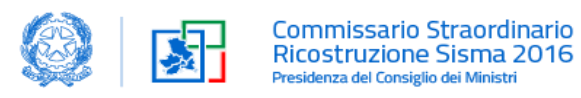

# Focus Salva Bozza

Dopo aver cliccato su Salva Bozza si riceve il messaggio di seguito riportato:

|                                | Attenzione                                              |                            |
|--------------------------------|---------------------------------------------------------|----------------------------|
| L'RCR è stat                   | o creato, verrai reindirizzato alla pagina dei dettagli |                            |
| IE indicati al quadro D1 Unità | ОК                                                      | chiarazione sostitutiva de |

#### Cliccando su OK si ha la seguente pagina di dettaglio dell'RCR.

| ✓ Informazioni                                   |                                     |                        |                 | Modif            | ica RCR Integrazione I |                |
|--------------------------------------------------|-------------------------------------|------------------------|-----------------|------------------|------------------------|----------------|
| RCR<br>1205700100001011512022                    | Stato<br>Bozza                      | Imprese (2)            |                 |                  |                        |                |
|                                                  |                                     | Impresa                | Ragione Sociale | Ruolo Impresa    | Partita IVA            |                |
| Fascicolo GEDISI<br>1205700100001011512022       | Contratto<br>EP_REG_000096_2022_000 | IMP-00000194           | SONDEDILE SRL   | Indagini e prove | 00075830679            |                |
|                                                  |                                     | IMP-00000195           |                 | Impresa lavori   |                        | •              |
| Procedura<br>semplificata                        | Procedura Scia                      |                        |                 |                  | Vis                    | sualizza tutto |
| Titolo Abilitativo                               |                                     |                        |                 |                  |                        |                |
| Descrizione sintetica dell'intervento            |                                     | Edifici (O)            |                 |                  |                        |                |
| ui servizi publici                               |                                     | Oundri Francer         | iei (C. )       |                  |                        |                |
| Tipologia                                        |                                     | Quadri Econom          | nci (0+)        |                  |                        |                |
| RCR-CI-RES                                       |                                     | Voce                   | Importo         | IVA              | Totale IVA Inclusa     |                |
| <ul> <li>Informazioni protocollazione</li> </ul> |                                     | Costo delle opere di d | 0,00€           | 0%               | 0,00 €                 | V              |
| Numero di Protocollo                             | Data Protocollazione                | Prezzo di acquisto del | 0,00 €          | 0%               | 0,00 €                 |                |
|                                                  |                                     | Prezzo oneri di compr  | 0,00€           | 0%               | 0,00 €                 |                |
| ✓ Localizzazione dell'intervento                 |                                     | Indagini e prove       | 0,00 €          | 0%               | 0,00 €                 |                |
| Indirizzo                                        | Civico                              | Opere di pronto interv | 0,00 €          | 0%               | 0,00 €                 | V              |
|                                                  | 5<br>Decumenta                      | Opere sulle strutture  | 0,00 €          | 0%               | 0,00 €                 |                |
| Accumoli                                         | RI                                  |                        |                 |                  | Vis                    | sualizza tutto |
| ✓ Tipologia dell'intervento                      |                                     |                        |                 |                  |                        |                |
| Tipologie Intervento                             | Tipologie Edificio                  | 💼 Parere Enti Ter      | zi (O)          |                  |                        |                |
| Destinazione d'uso prevalente                    | Luogo Ricostruzione                 |                        |                 |                  |                        |                |
| ✓ Estremi catastali                              |                                     | Attività/Integra       | izioni (0)      |                  |                        |                |
| Sezione                                          |                                     |                        |                 |                  |                        |                |

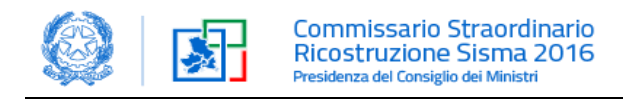

## 4.3.4 QUADRO C

In questo quadro vanno inseriti i dati generali dell'intervento.

| Campi da compilare                                                | Note esplicative                                                                                                    |
|-------------------------------------------------------------------|----------------------------------------------------------------------------------------------------|
| Tipologia di procedura                                            | Procedura semplificata con SCIA completa                                                                                                    |
|                                                                   | <ul> <li>Procedura semplificata con SCAI parziale</li> </ul>                                                                                                    |
|                                                                   | Procedura speciale ordinaria con SCIA                                                                                                    |
| Titolo Abilitativo                                                | SCIA – Segnalazione Certificata di Inizio Attività                                                                                                    |
|                                                                   | SCIA condizionata - Segnalazione Certificata di Inizio Attività Condizionata                                                                                                    |
|                                                                   | PdiC - Permesso di Costruire                                                                                                    |
| Tipologia di Intervento                                           | Rafforzamento locale                                                                                                    |
| (vedi Focus per Ruderi e Collabenti<br>e Focus per Ricostruzione) | Miglioramento sismico                                                                                                    |
| , , , , , , , , , , , , , , , , , , ,                             | Adeguamento sismico                                                                                                    |
|                                                                   | Ricostruzione                                                                                                    |
|                                                                   | <ul> <li>Demolizione/Messa in sicurezza collabente</li> </ul>                                                                                                    |
| Destinazione d'uso prevalente                                     | Residenziale                                                                                                    |
|                                                                   | <ul> <li>Produttiva con tipologia edilizia assimilabile a quella abitativa</li> </ul>                                                                                                    |
|                                                                   | Dependent Produttiva                                                                                                    |
| Anticipo spese                                                    | Inserire l'importo da richiedere, nel caso in cui siano state anticipate spese da parte del committente per opere di pronto intervento                                                                                                    |
| Informazioni bancarie                                             | Inserire l'istituto bancario prescelto dal committente per il conto vincolato nonché i codici IBAN di tutti i soggetti coinvolti. L'IBAN è un campo obbligatorio.                                                                                                    |
| Concorso di risorse                                               | Indicare se l'intervento presenta opere aggiuntive rispetto a quelle relative alla ricostruzione post sisma e/o se si usufruisce di ulteriori incentivi per la quota eccedente il contributo                                                                                   |
| QTE                                                               | <ul> <li>Inserire gli importi relativi alle Opere Strutturali e alle Finiture connesse e<br/>indicare il costo per la sicurezza e il ribasso offerto se presente.</li> </ul>                                                                                                   |
|                                                                   | <ul> <li>Gli importi devono essere inseriti IVA esclusa mentre le spese professionali<br/>devono includere anche la cassa previdenziale. Dopo aver eseguito il<br/>salvataggio l'applicativo calcola direttamente il totale degli importi inseriti<br/>IVA inclusa.</li> </ul> |
|                                                                   | <ul> <li>L'importo delle finiture interne deve essere inserito per singole UI nel<br/>quadro D1. Il valore totale delle finiture interne viene riportato<br/>automaticamente nel QTE.</li> </ul>                                                                               |
| Quadro ribasso                                                    | E' obbligatoria la compilazione dei campi <i>Costi della sicurezza non soggetti a ribasso</i> e <i>Ribasso</i> . Qualora non presenti si dovrà inserire 0,00 (utilizzare la virgola come separatore decimali)                                                                  |
| Spese tecniche                                                    | Inserire gli importi spettanti ai professionisti coinvolti e agli amministratori/presidenti di consorzio.                                                                                                    |

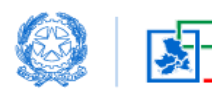

|                          | Spese Tecniche Progettista - Coordinatore |           | Sara Spadoni | 1.000.00 € | 22    | 1.220.00 € | 0.00 €            | 0 0.00€     |
|--------------------------|-------------------------------------------|-----------|--------------|------------|-------|------------|-------------------|-------------|
|                          | Spese Tecniche Direttori Lavori           |           | Sara Spadoni | 500,00 €   | 22    | 610,00€    | 0,00 €            | 0 0,00€     |
| 3 Spese Tecniche Geologo |                                           |           | Sara Spadoni | 0,00 €     | 0     | 0,00 €     | 0.00 €            | 0 0,00€     |
|                          | Totale                                    |           |              | 1.500,00 € |       | 1.830,00 € | 0,00 €            | 0.00 €      |
|                          | Totale Importo                            | Totale II | VA Inclusa   | Totale Ant | icipi |            | Totale Anticipato | IVA Inclusa |
|                          | 13.500,00 €                               | 14.830,0  | D€           | 0,00 €     |       |            | 0,00 €            |             |
|                          |                                           |           |              |            |       |            |                   |             |

Compilare il quadro in ogni sua parte e poi cliccare su

# Focus Ruderi e Collabenti

Nel caso di interventi su ruderi e collabenti selezionare la tipologia:

- □ *Miglioramento sismico* che consente di scegliere tra:
  - ✓ rudere bene culturale (art. 95, c.2 TU)
  - ✓ collabente bene culturale (art. 95, c.1 TU)
- Demolizione/messa in sicurezza collabente (art. 21, c.7 TU)

| Selezionare 🗘 |
|---------------|
|               |
|               |
|               |
|               |
|               |
|               |

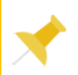

# Focus Ricostruzione

Nel caso di interventi di ricostruzione le opzioni previste sono:

- nello stesso sedime
- □ obbligatoriamente in un differente sedime (compilare quadro D2)
- volontariamente in un differente sedime (compilare quadro D2)

| Tipologia di intervento                                                                | Destinazione d'uso prevalente: |    |
|----------------------------------------------------------------------------------------|--------------------------------|----|
| Ricostruzione                                                                          | \$<br>Selezionare              | \$ |
| Luogo di ricostruzione:                                                                |                                |    |
| Selezionare                                                                            | \$                             |    |
| Selezionare                                                                            |                                |    |
| La ricostruzione avviene sul medesimo sedime dell'edificio demolito                    |                                |    |
| La ricostruzione avviene obbligatoriamente in differente sedime dell'edificio demolito |                                |    |
| La ricostruzione avviene volontariamente in differente sedime dell'edificio demolito   |                                |    |

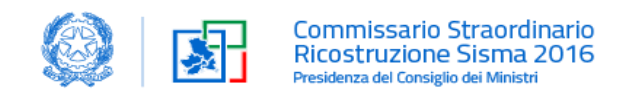

#### 4.3.5 QUADRO D2

Il quadro D2 va compilato nel caso di delocalizzazione volontaria o obbligatoria.

|                 |                       |          |                       |              | RCR-0            | CI-RES              |           |           |           |          |          |
|-----------------|-----------------------|----------|-----------------------|--------------|------------------|---------------------|-----------|-----------|-----------|----------|----------|
| ~               | ~                     | ~        | <ul> <li>V</li> </ul> | Quadro D2    | Quadro D         | Quadro E2           | Quadro G  | Quadro H  | Quadro H1 | Quadro Z | Quadro Z |
|                 |                       |          |                       |              |                  |                     |           |           |           |          |          |
|                 |                       |          |                       | D2 - LOTTI D | I TERRENO SUI QU | ALI SI INTENDE DELO | CALIZZARE |           |           |          |          |
| licazione terre | na *                  |          |                       |              |                  |                     |           |           |           |          |          |
| Comune          |                       |          |                       | Indirizzo    |                  |                     | 0         | ivico     | Cap       |          |          |
|                 |                       |          |                       |              |                  |                     |           |           |           |          |          |
| Estremi         | Catastali(Catasto dei | Terreni) |                       |              |                  |                     |           |           |           |          |          |
| Sezione         |                       |          |                       | Foglio       |                  |                     |           | articella |           |          |          |
|                 |                       |          |                       |              |                  |                     |           |           |           |          |          |
| oprietari del t | erreno *              |          |                       |              |                  |                     |           |           |           |          |          |
|                 |                       |          |                       |              |                  |                     |           |           |           |          |          |
| Arriunal        | Proprietario          |          |                       |              |                  |                     |           |           |           |          |          |
| ABBrungt        | TOP REAL TO           |          |                       |              |                  |                     |           |           |           |          |          |
|                 |                       |          |                       |              |                  |                     |           |           |           |          |          |

In particolare devono essere inseriti i dati relativi al terreno su cui si delocalizza:

- □ Ubicazione del terreno (dato obbligatorio)
- Proprietari attuali del terreno (dato obbligatorio)
- Dati relativi all'acquisto del lotto (qualora ricorra il caso di delocalizzazione obbligatoria)

In caso di delocalizzazione obbligatoria allegare il contratto preliminare, l'atto di acquisto dovrà essere caricato comunque prima del rilascio del decreto di concessione.

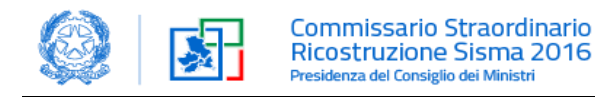

#### 4.3.6 QUADRO D

Nel quadro D deve essere flaggata la scelta tra:

- □ edificio singolo → comparirà automaticamente 1 unità strutturale
- □ intervento unitario (2 o più edifici) → di default viene indicato il numero di 2 unità strutturali

Per ogni edificio viene generata una card contenente una sezione D0 di gestione dell'edificio e una sezione D1 di gestione delle unità immobiliari (UI).

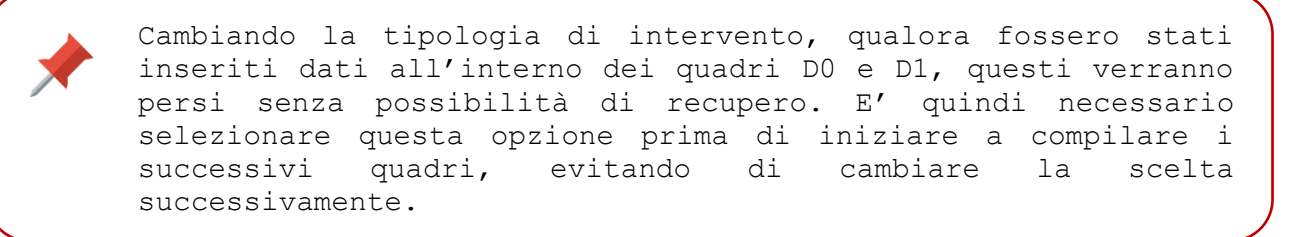

In caso di edificio singolo verrà visualizzata la scheda *Edificio 1* 

|                                                                                    | D - EDIFICI OGGETTO DELL'INTERVENTO                           |
|------------------------------------------------------------------------------------|---------------------------------------------------------------|
|                                                                                    | Unità Strutturali nell'intervento 💿                           |
| Edificio singolo                                                                   |                                                               |
| 🔵 Intervento unitario                                                              |                                                               |
| Jnità Strutturali                                                                  | D0 - Scheda Edificio/i                                        |
| DO D1<br>Edificio 1                                                                | UI<br>o                                                       |
| Edificio singolo Intervento unitario Intà Strutturali  Edificio 1 DO D1 Edificio 1 | Unità Strutturali nell'intervento 💿<br>D0 – Scheda Edificio/i |

In presenza di intervento unitario con due unità strutturali, sono presenti 2 schede edificio.

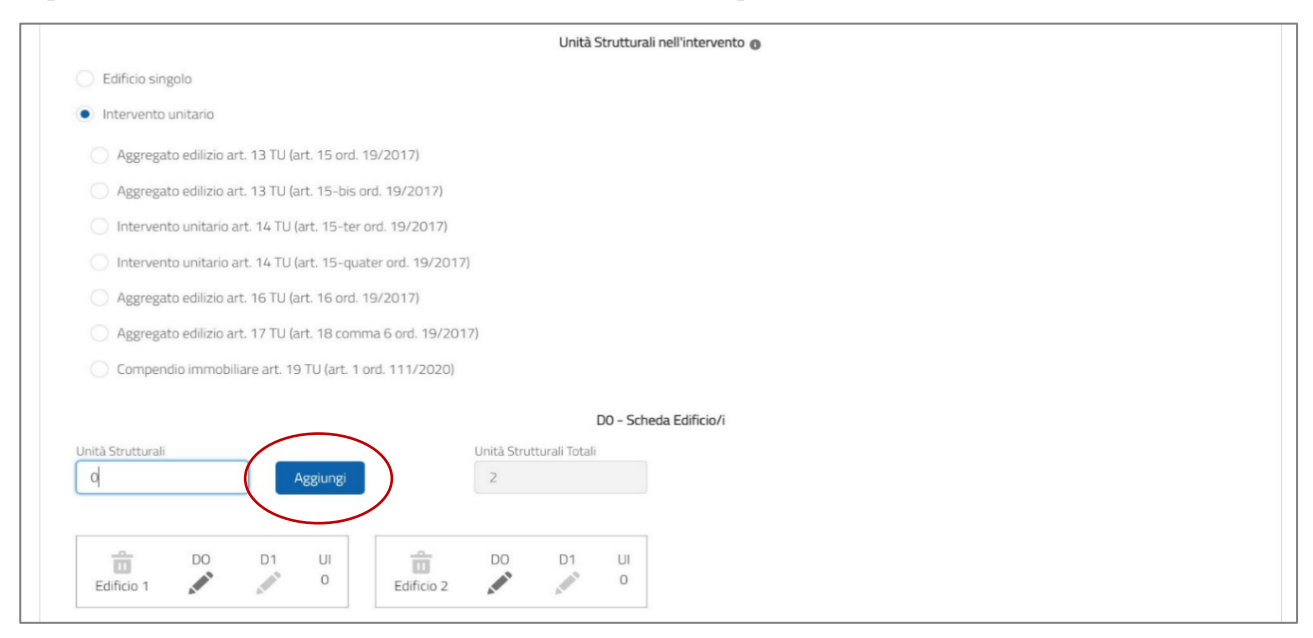

E' possibile aggiungere ulteriori Edifici cliccando su *Aggiungi* dopo aver inserito il numero delle ulteriori Unità Strutturali rispetto alle due già indicate di default.

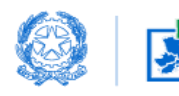

Ad esempio: in caso di un aggregato costituito da 5 unità strutturali, nel campo Unità Strutturali dovrà essere inserito 3 che somma i tre edifici ai due edifici predefiniti. Il campo Unità Strutturali Totali verrà automaticamente aggiornato a 5.

Ogni edificio può essere costituito da 1 o più unità immobiliari (UI).

Gli edifici sono rappresentati attraverso delle schedine con all'interno:

- una icona a forma di cestino i per eliminare l'edificio.
- due icone a forma di matita 🐉 🦻 per editare i dettagli del D0 e D1
- 🗆 il numero 📲 di unità immobiliari presenti al suo interno

Cliccando sul cestino sarà possibile quindi eliminare gli edifici aggiunti: un messaggio ci indicherà che i dati inseriti per quell'edificio verranno persi e non potranno essere recuperati.

Cliccando sulla matita sarà invece possibile inserire tutti i dati obbligatori relativi all'edificio.

Dopo il salvataggio del quadro D0 la gestione delle UI (modifica/aggiungi/rimuovi) potrà essere effettuata all'interno del quadro D1.

Si illustrano di seguito le singole sezioni.

#### **SEZIONE D0**

Per inserire i dati del primo edificio cliccare sulla pennetta relativa a D0 dell'edificio1(diventa di colore blu). Si apre così una nuova finestra con indicati i campi da compilare.

Di seguito si riportano informazioni utili alla compilazione di alcuni di essi:

#### ✓ Modifica Unità Strutturali

| Errata i | identificazione delle unità strutturali                                                                                                    |
|----------|----------------------------------------------------------------------------------------------------|
|          | Si propone una nuova determinazione del numero di unità strutturali ai sensi dell'art. 7 c. 5 TU (si allega proposta di nuova identificazione delle unità strutturali) |

Ai fini della rideterminazione del numero delle unità strutturali è obbligatoria la perizia asseverata corredata dalla documentazione di cui all'art. 7, comma 5 del TU. La documentazione dovrà essere inserita nel Quadro Z sotto la dicitura *Allegato libero*.

#### 🗸 🛛 Manifestazione di volontà

| Ricerca Manifestazione          | Ricerca Protocollo |            |                   |   |                      |  |
|---------------------------------|--------------------|------------|-------------------|---|----------------------|--|
| Mv-00000154                     | 7654321            | Cerca      |                   |   |                      |  |
| NOME                            |                    | ~          | NUMERO PROTOCOLLO | ~ | DATA PROTOCOLLAZIONE |  |
| <ul> <li>MV-00000154</li> </ul> |                    |            | 7654321           |   | 3 nov 2021           |  |
| Manifestazione di Volonta       | Protocollo         | Data       |                   |   |                      |  |
| MV-00000154                     | 7654321            | 3 nov 2021 | 10 A              |   |                      |  |

Ai fini dell'associazione obbligatoria della Manifestazione di Volontà alla RCR è necessario inserire il numero di identificazione della stessa Manifestazione e il protocollo ad essa associato.

Scheda Aedes

|     | ieda AeDES                                                                          |   |
|-----|-------------------------------------------------------------------------------------|---|
|     | Selezionare Aedes                                                                   | ; |
|     | Selezionare Aedes                                                                   |   |
| Orc | AeDES (Squadra Protezione Civile – DICOMAC)<br>AeDES Perizia giurata (Ord. 10/2016) |   |
|     | AEDES FEIIzla giarata (ord. 10/2010)                                                |   |

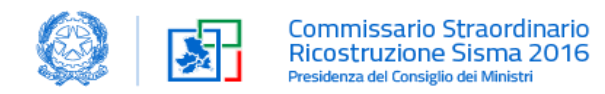

Si può scegliere tra:

- □ scheda Aedes redatta dalla Protezione Civile
- scheda Aedes Perizia giurata (ex art. Ordinanza 10/2016, oggi art. 118 del TU)

Si evidenzia che la Scheda Aedes è obbligatoria, ad eccezione per gli edifici danneggiati da precedenti eventi sismici del 1997/1998

| Bene in area protetta                           | 0 | Attenzione                                                     |        |  |
|-------------------------------------------------|---|----------------------------------------------------------------|--------|--|
| L'immobile oggetto dei lavori ai sens           | Ø | Non essendo un Sisma del 1997, la scheda AeDES è obbligatoria! | ionale |  |
| <ul> <li>Non ricade in area tutelata</li> </ul> |   |                                                                |        |  |

#### Livello Operativo

| llo Operativo                         |    |
|---------------------------------------|----|
| Tipologia del Livello Operativo       |    |
| Seleziona Tipologia Livello Operativo | \$ |
| Scelta Livello Operativo              |    |
| Seleziona Livello Operativo           | \$ |
| Tipologia Costruttiva Prevalente      |    |
| Selezionare Costruttiva Prevalente    | \$ |

Nella sezione deve essere indicato il livello operativo qualora preventivamente acquisito o la richiesta contestuale all'istanza in compilazione. In tale seconda ipotesi dovrà essere trasmessa la documentazione di cui all'articolo 7 del TU da allegare nel quadro Z – *documentazione PA.02*.

#### ✓ Incrementi su edifici di interesse culturale e paesaggistici

Nel riquadro D0, se applicabili, dovranno essere inseriti **gli incrementi art. 94 del T.U. (ex. Ordinanza 116/2021)** (Immobili privati di interesse culturale e paesaggistici) – allegare nel quadro Z - *documentazione SP.12*.

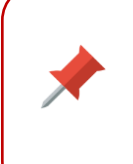

Le pertinenze esterne, anche di edifici agibili, vanno caricate come singolo edificio. Sono ammesse a contributo, nel limite massimo del 70% della superficie utile dell'immobile principale. Conseguentemente la superficie da indicare dovrà essere ridotta del 30%

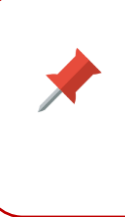

Terminata la compilazione del quadro D0 cliccare su *Salva Edificio* per poter passare al quadro D1 per le relative Unità Immobiliari.

Per poter eseguire il *Salva Quadro* è necessario compilare sia D0 che D1

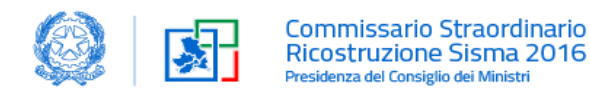

#### **SEZIONE D1**

La sezione D1 avrà tanti sotto-quadri quante sono le UI indicate nella sezione D0.

E' possibile aggiungere ulteriori UI cliccando su *Aggiungi UI*. La superficie da indicare è quella complessiva da utilizzare per la determinazione del costo convenzionale.

Al termine della compilazione si deve cliccare su *Salva Unità Immobiliare* affinché le modifiche vengano acquisite e visualizzate in D0.

|     |                 |             |           |      | D1   | - UNITÀ IMMOB | LIARE DELL'EDIFICIO # 1 |
|-----|-----------------|-------------|-----------|------|------|---------------|-------------------------|
| Tor | ma al Quadro DO | Aggiungi U. | u.        |      |      |               |                         |
|     |                 |             |           |      |      |               |                         |
|     | â               | UI 1        | Sup. Tot. | â    | UI 2 | Sup. Tot.     |                         |
|     | UI 1            | AMAS        | 0 mq      | UI 2 | Amer | 0 mq          |                         |

Terminato l'inserimento dei dati relativi alla prima UI la pennetta si tramuterà in una spunta di colore verde. Per proseguire nei quadri successivi è necessario compilare tutte le UI e cliccare su *Salva Quadro*.

Per uscire dal Quadro senza completare tutti i campi richiesti e senza perdere il lavoro svolto è invece necessario cliccare su *Salva Bozza*.

| <ul> <li>*</li> </ul> | ~            | <b>v</b>                  | <b>Ø</b> # | Attenzione<br>Per poter salvare, in | npostare e salv   | vare le unità immobiliari! | Quadro H1 | Quadro Z | Quadro Z1 |
|-----------------------|--------------|---------------------------|------------|-------------------------------------|-------------------|----------------------------|-----------|----------|-----------|
| Torna al Quadro DO    | Aggiungi U.I |                           |            | D1 - UM                             | NITÀ IMMOBILI     | IARE DELL'EDIFICIO # 1     |           |          |           |
| UI 1                  | UI 1         | Sup. Tot.<br>100.00<br>mq | UI 2       | UI 2                                | Sup. Tot.<br>O mq |                            |           |          |           |

# 4.3.7 QUADRO E2

Il quadro E2 contiene le dichiarazioni che deve rendere il professionista in riferimento all'intervento da effettuarsi.

|                                               |                                                                           |                                                                      |                                                                      | C                                                  | Compilazione RC                                      | R                                          |                                               |                                                   |                                            |                               |
|-----------------------------------------------|---------------------------------------------------------------------------|----------------------------------------------------------------------|----------------------------------------------------------------------|----------------------------------------------------|------------------------------------------------------|--------------------------------------------|-----------------------------------------------|---------------------------------------------------|--------------------------------------------|-------------------------------|
|                                               |                                                                           |                                                                      |                                                                      |                                                    | RCR-CI-RES                                           |                                            |                                               |                                                   |                                            |                               |
| <ul> <li></li> </ul>                          | ~                                                                         | ~                                                                    | ~                                                                    | ~                                                  | Quadro E2                                            | Quadro G                                   | Quadro H                                      | Quadro H1                                         | Quadro Z                                   | Quadro Z1                     |
|                                               |                                                                           |                                                                      |                                                                      |                                                    |                                                      |                                            |                                               |                                                   |                                            |                               |
|                                               |                                                                           |                                                                      |                                                                      |                                                    | E2 - ASSEVERAZIONI                                   |                                            |                                               |                                                   |                                            |                               |
| Il professio<br>Penale, cor<br>all'art. 19, c | nista coordinatore, in<br>sapevole che le dichia<br>omma 6, della legge i | qualità di tecnico a<br>arazioni false, la fal<br>n. 241/1990, sotto | sseverante, preso i<br>sità negli atti e l'us<br>I a propria respons | atto di assumere<br>o di atti falsi con<br>abilità | e la qualità di persona e<br>nportano l'applicazione | esercente un servi<br>e delle sansioni per | zio di pubblica nece<br>nali previste dagli a | essità ai sensi degli a<br>rtt. 75 e 76 del d.P.I | articoli 359 e 481 (<br>R. n. 445/2000 e d | del Codice<br>i quelle di cui |
|                                               |                                                                           |                                                                      |                                                                      |                                                    | DICHIARA                                             |                                            |                                               |                                                   |                                            |                               |
| Rispetto delle NTO                            | per gli interventi in a                                                   | aggregato                                                            |                                                                      |                                                    |                                                      |                                            |                                               |                                                   |                                            |                               |
| che le opere                                  | progettate sono in li                                                     | nea con i criteri di c                                               | ui al § 8.7.1 delle N                                                | lorme tecniche s                                   | sulle costruzioni, tenen                             | do conto in partico                        | olare delle interazio                         | ni esistenti tra le div                           | verse unità struttu                        | rali/edifici.                 |

Vademecum RCR GEDISI\_V1.0

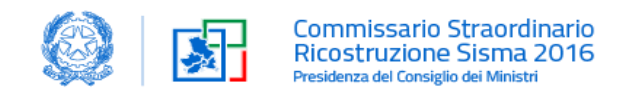

#### 4.3.8 QUADRO G

Il Quadro G contiene la dichiarazione in ordine alla necessità o meno di acquisire pareri da enti terzi e, qualora ricorre il caso, di convocare la conferenza regionale.

|             |                        |                       |                      |                     | RCR-CI-RES          |                         |          |           |          |           |
|-------------|------------------------|-----------------------|----------------------|---------------------|---------------------|-------------------------|----------|-----------|----------|-----------|
| Procedura   | <ul> <li></li> </ul>   | <ul> <li></li> </ul>  | ~                    | ~                   | ~                   | Quadro G                | Quadro H | Quadro H1 | Quadro Z | Quadro Z1 |
|             |                        |                       |                      |                     |                     |                         |          |           |          |           |
|             |                        |                       |                      |                     |                     |                         |          |           |          |           |
|             |                        |                       |                      | G                   | - PARERI DA ENTI 1  | ERZI                    |          |           |          |           |
|             |                        |                       |                      | Par                 | eri necessari da en | i terzi                 |          |           |          |           |
| Non ne      | cessita di ulteriori p | areri da parte di ent | i terzi              |                     |                     |                         |          |           |          |           |
| O Necess    | ita di pareri che son  | o gia stati acquisiti | e vengono allegati a | Illa presente istan | za                  |                         |          |           |          |           |
| O Necess    | ita acquisizione di u  | nico parere, da acqu  | uisire senza necessi | tà di convocare la  | conferenza regiona  | ile, da parte del segue | ente     |           |          |           |
| 🔘 Si richie | de la convocazione     | della conferenza re   | gionale              |                     |                     |                         |          |           |          |           |

## 4.3.9 QUADRO H

Nel Quadro H il progettista può richiedere l'applicazione degli incrementi previsti ai sensi della normativa vigente. Gli incrementi (ex sezione H dell'allegato 1 Ordinanza 100/2020) sono tutti all'interno di tale quadro. Allegare nel quadro Z - *documentazione SP.12*.

In caso di intervento unitario è obbligatorio indicare l'edificio a cui l'incremento si riferisce mettendo la corrispondente spunta.

| H - CALCOLO CONTRIBUTO                                                                                                    |                                |                                                          |
|----------------------------------------------------------------------------------------------------|--------------------------------|----------------------------------------------------------|
| DICHIARA<br>Il Progettista DICHIARA la sussistenza delle condizioni ai fini dell'applicazione degli incrementi e delle maggiorazioni di cui alla Normativa cor<br>modulistica)                                                                                                    | nmissariale (già c             | ordinanze 4, 8, 13 e 19) (clicca qui per la              |
| N.B. Al fine di facilitare la lettura delle seguenti tabelle, oltre ai riferimenti del TU sono riportati anche quelli delle corrispondenti Ordinanze C<br>INCREMENTI ALL 5 TU (ORDINANZA COMMISSARIALE 19/2017)<br>Incremento Richiesto                                                                                                    | ommissariali Es<br>% Richiesta | s. Art. 13 c. 1 TU - (Art.15, c. 1)<br>N. Edificio/i (*) |
| Art. 13 c. 1 TU - (Art. 15, c. 1) In presenza di un aggregato edilizio il costo parametrico è, maggiorato del 10%. Il costo parametrico è<br>maggiorato del 15% qualora l'aggregato sia costituito da almeno cinque edifici e di un ulteriore 2% nel caso sia costituito da almeno otto<br>edifici o costituisca un unico isolato composto da almeno cinque edifici | 0%                             | ;                                                        |
| (Art. 15-bis, c. 1) Al di fuori dei casi di cui all'articolo 15, è possibile prevedere la realizzazione di un intervento unitario di due o più edifici<br>danneggiati, contigui e/o strutturalmente e/o funzionalmente interconnessi con l'applicazione delle maggiorazioni e gli incrementi di<br>contributo previsti dallo stesso articolo 15 ridotte al 50%      | 0%                             | ¢                                                        |

Dopo aver eseguito il Salva Quadro si attiva il pulsante *Genera XML* che permette il salvataggio del file dati in formato xml.

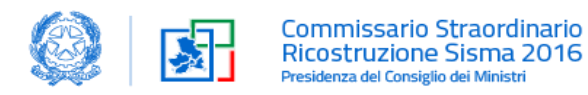

Il file deve essere scaricato, salvato e poi importato nel foglio di calcolo disponibile sul sito del Commissario straordinario per la Ricostruzione <u>https://sisma2016.gov.it/</u>

| Art. 102 TU All. 5 Tab. 7.2 (Art. 2, c.5):<br>Per adeguamento alla normativa antincendio | 0% | ; |          |
|------------------------------------------------------------------------------------------|----|---|----------|
| Per adeguamento alla normativa in materia di abbattimento delle barriere                 | 0% | ; |          |
| Salva Quadro Salva Bozza Genera XML                                                      |    |   |          |
|                                                                                          |    |   | Indietro |

## 4.3.10 QUADRO H1

Nel Quadro H1 il professionista certifica il costo complessivo dell'intervento e l'importo del contributo concedibile.

| H1 - CERTIFICAZIONE DEL CONTRIBUTO                                                                                                    |                                                |
|----------------------------------------------------------------------------------------------------|------------------------------------------------|
| Calcolo dell'ammontare dei contributo                                                                                                    |                                                |
| CERTIFICA CHE<br>Il costo convenzionale dell'intervento, che rientra nelle soglie per le quali si rende applicabile la disciplina declinata nella Normativa Commissariale di riferimento, è stato cali<br>foglio di calcolo del contributo in allegato e con le applicazioni delle maggiorazioni previste dal TU ovvero dalle ordinanze commissariali | colato attraverso l'ausilio del                |
| Si segnala, in via eccezionale, di avere utilizzato le seguenti deroghe motivate                                                                                                    |                                                |
| Il costo dei lavori (oltre IVA) al netto del ribasso dell'impresa ammonta ad euro                                                                                                    |                                                |
| Il ribasso % ottenuto mediante la procedura selettiva ovvero dall'impresa individuata è pari al                                                                                                    | 0,00                                           |
| l costi per la sicurezza ammontano ad euro (oltre IVA)                                                                                                    |                                                |
| L'importo delle spese tecniche calcolato sulle opere ammissibili a contributo asseverate dal professionista (ovvero come da parcella vistata dall'ordine<br>professionale di appartenenza) ammonta ad euro (oltre IVA)                                                                                                    |                                                |
| L'importo del contributo concedibile ammonta ad euro (oltre IVA)                                                                                                    |                                                |
| Ed è determinato nei limiti del costo ammissibile, con le modalità previste dalle ordinanze commissariali, e attraverso l'utilizzo senza alcuna manomissione, del foglio di calo<br>reperito sul sito del Commissario Straordinario e che la stampa allegata (foglio "Tabella Concessione" in formato PDF/A) è il risultato della compilazione de     | olo versione<br>Il foglio utilizzato allegato. |
| ATTESTA<br>La congruità dell'importo dell'intervento e la coerenza dello stesso con gli elaborati tecnici del progetto presentato.                                                                                                    |                                                |

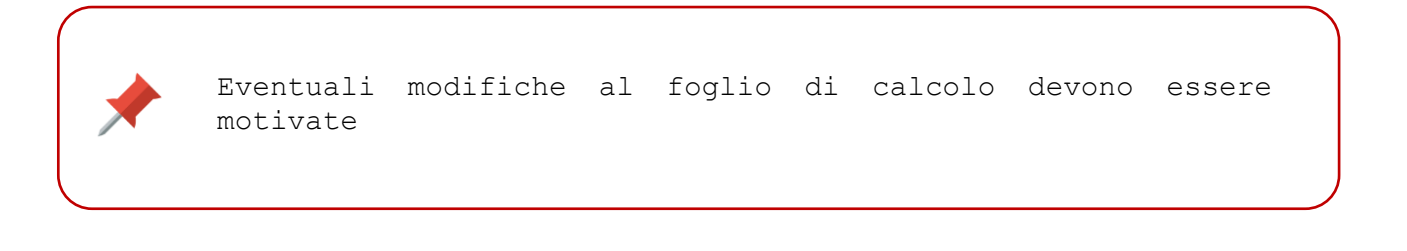

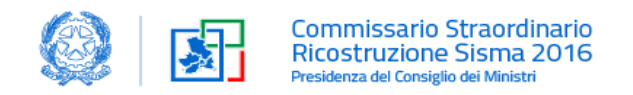

## 4.3.11 QUADRO Z

Nella sezione allegati liberi è possibile caricare l'ulteriore documentazione ritenuta necessaria, non prevista nell'elenco di cui allo stesso quadro.

Gli allegati consentiti sono solo quelli firmati digitalmente (\*.p7m). Tutti gli allegati si possono scaricare al seguente <u>link</u> sotto la voce *Utilità*.

|          | Z - ALLEGATI                                                                                                    |                                         |                 |
|----------|----------------------------------------------------------------------------------------------------|-----------------------------------------|-----------------|
| ALLEGATI |                                                                                                    |                                         |                 |
| Documer  | tazione Amministrativa                                                                                                    |                                         |                 |
| CODICE   | DESCRIZIONE ALLEGATO SCARICA FAC-SIMILE                                                                                                    | CARICA ALLEGATO                         | )               |
| DA.03*   | Documenti di identità dei richiedenti, dei professionisti e del rappresentante legale dell'impresa                                                                                                    | <b>≜</b> Carica file                    | O rilascia file |
| DA.04.1  | Verbale dell'assemblea di condominio di fatto                                                                                                    | <b>≜</b> Carica file                    | 0 rilascia file |
| DA.04.2  | Verbale dell'assemblea di condominio registrato/Consorzio                                                                                                    | <b>≜</b> Carica file                    | O rilascia file |
| DA.05    | Delega dei proprietari e/o dei comproprietari delle unità immobiliari                                                                                                    | <b>↑</b> Carica file                    | O rilascia file |
|          | contiene il file da caricare                                                                                                    |                                         | IIe             |
| Docun    | contiene il file da caricare<br>trascinare con il mouse il file direttamen<br>rettangolo <i>Rilascia file</i> come da foto che                                                                                                    | ite sopra<br>segue:                     | il              |
| CODICE   | contiene il file da caricare<br>trascinare con il mouse il file direttamen<br>rettangolo <i>Rilascia file</i> come da foto che<br>rentazione sullo stato di fatto                                                                                                    | nte sopra<br>segue:                     | il              |
| PA.01*   | contiene il file da caricare  trascinare con il mouse il file direttamen rettangolo <i>Rilascia file</i> come da foto che  nentazione sullo stato di fatto DESCRIZIONE ALLEGATO SCARICA FAC-SIMILE  Perizia asseverata attestante nesso di causalità, danni rilevati ed eventi sismici | arte sopra<br>segue:<br>CARICA ALLEGATO |                 |

Nelle tabelle seguenti si riepilogano gli allegati da caricare suddivisi in 4 sezioni:

- ✓ documentazione amministrativa
- ✓ documentazione sullo stato di fatto
- ✓ documentazione sullo stato di progetto
- ✓ documentazione amministrativa per attività produttive (RCR Beni e Scorte)

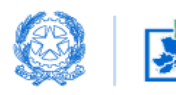

#### Documentazione amministrativa

| Codice      | Descrizione allegato                                                                                       | Fac simile |
|-------------|----------------------------------------------------------------------------------------------------|------------|
| DA.02       | Procura speciale dei soggetti nel quadro B                                                                 | No         |
| DA.03       | Documenti di identità dei richiedenti, dei professionisti e del rappresentante legale dell'impresa         | No         |
| DA.04.1     | Verbale dell'assemblea di condominio di fatto                                                              | Sì         |
| DA.04.2     | Verbale dell'assemblea di condominio costituito/Consorzio                                                  | Sì         |
| DA.05       | Delega dei proprietari e/o dei comproprietari delle unità immobiliari                                      | Sì         |
| DA.06.1     | Dichiarazioni requisiti di ammissibilità relative ad unità immobiliari destinate ad attività produttiva    | Sì         |
| DA.06.2     | Dichiarazioni requisiti di ammissibilità relative ad unità immobiliari destinate ad attività professionali | Sì         |
| DA.07/DA.15 | Dichiarazione obblighi del beneficiario e condizioni di ammissibilità                                      | Sì         |
| DA.09.1     | Autocertificazione SOA impresa singola                                                                     | Sì         |
| DA.09.2     | Autocertificazione SOA ATI                                                                                 | Sì         |
| DA.10       | DURC Impresa esecutrice                                                                                    | No         |
| DA.11.1     | Autocertificazione dei Professionisti                                                                      | No         |
| DA.11.1.a   | Autodichiarazione Professionisti assenza conflitto di interessi con imprese                                | Sì         |
| DA.11.2     | Autocertificazione Amministratore di Condominio                                                            | Sì         |
| DA.11.2.a   | Autodichiarazione Amministratore di Condominio assenza conflitto di interessi con imprese                  | Sì         |
| DA.11.3     | Autocertificazione Presidente Consorzio                                                                    | Sì         |
| DA.11.3.a   | Autodichiarazione Presidente Consorzio assenza conflitto di interessi con imprese                          | Sì         |
| DA.13       | Contratto di appalto con impresa affidataria dei lavori                                                    | No         |
| DA.14       | Polizza assicurativa stipulata prima del sisma                                                             | No         |
| AG.01       | Scheda aggregati                                                                                           | No         |

#### Documentazione sullo stato di fatto

| Codice | Descrizione allegato                                                                                             |
|--------|----------------------------------------------------------------------------------------------------|
| PA.01  | Perizia asseverata attestante nesso di causalità, danni rilevati ed eventi sismici                               |
| PA.02  | Relazione tecnica e di valutazione del livello operativo e vulnerabilità ufficio                                 |
| SF.01  | Documentazione catastale                                                                                         |
| SF.02  | Planimetria generale con individuazione dell'edificio, con anche evidenziata corrispondenza con i dati catastali |
| SF.03  | Rilievo architettonico quotato (stato di fatto)                                                                  |
| SF.04  | Rilievo materico                                                                                                 |
| SF.05  | Quadro danni/fessurativo e delle vulnerabilità                                                                   |
| SF.06  | Quadro riassuntivo delle superfici utili ed accessorie per ogni unità immobiliare e per le parti comuni          |
| SF.07  | Documentazioni per edifici già interessati da sisma 1997/1998 – 2009                                             |
| DF.01  | Documentazione fotografica                                                                                       |
| CU.02  | Sanatoria                                                                                                    |

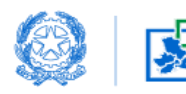

| Documentazione | sullo stato di progetto                                                                                                    |
|----------------|----------------------------------------------------------------------------------------------------|
| Codice         | Descrizione allegato                                                                                                    |
| SP.01          | Progetto architettonico quotato con indicazione degli interventi previsti e delle destinazioni d'uso dei vani              |
| SP.02          | Progetto strutturale, completo di tutti gli allegati previsti dalla Normativa Regionale di riferimento, in materia sismica |
| SP.02. a       | Relazione geologica                                                                                                    |
| SP.02. e       | Relazione sintetica del Progetto Strutturale                                                                               |
| SP.03          | Modulistica regionale relativa ai procedimenti in materia sismica                                                          |
| SP.04/05/06/07 | Progetto degli Impianti                                                                                                    |
| SP.08          | Interventi efficientamento energetico                                                                                      |
| SP.09          | Elaborati per sicurezza nei cantieri (PSC)                                                                                 |
| SP.10          | Piano di bonifica da amianto                                                                                               |
| SP.12          | Relazione per richiesta incrementi percentuali di contributo                                                               |
| SP.13          | Elaborati barriere architettoniche                                                                                         |
| SP.15          | Documentazione relativa ad Autorizzazioni e Pareri ambientali/culturali/paesaggistiche (qualora non già acquisiti)         |
| CM.01. a       | Computo metrico estimativo                                                                                                 |
| CM.01. b       | Elenco Prezzi Unitari                                                                                                    |
| СМ.01. с       | Quadro Tecnico Economico                                                                                                   |
| СМ. 03. а      | Calcolo contributo concedibile - Tabella concessione PDF                                                                   |
| CM. 03. b      | Calcolo contributo concedibile - Foglio di calcolo xml                                                                     |
| СМ. 04         | Calcolo costo e incidenza manodopera                                                                                       |
| TA.01          | Titolo abilitativo                                                                                                    |
| SP.18          | Documentazione per terre e rocce da scavo                                                                                  |
| SP.21          | Relazione tecnica acustica                                                                                                 |
| SP.22          | Documentazione attestante la conformità urbanistica                                                                        |
| SP.23          | Documentazione per accesso a bonus fiscali                                                                                 |
| AL.nn          | (eventuale) Allegato libero: specificare                                                                                   |

#### Documentazione amministrativa per attività produttive (RCR Beni e Scorte)

| Codice | Descrizione allegato                                                                                                    |
|--------|----------------------------------------------------------------------------------------------------|
| DA.17  | Contratti con fornitori                                                                                                    |
| DA.18  | Dichiarazioni sui contratti acquisto o leasing                                                                                           |
| DA.19  | Autorizzazione integrata ambientale                                                                                                    |
| PA.04  | Perizia giurata dei danni beni strumentali e scorte                                                                                      |
| PA.05  | Relazione descrittiva del programma ripristino beni e scorte                                                                             |
| PA.06  | Relazione dettagliata immobile acquistato                                                                                                |
| DF.02  | Documentazione fotografica beni strumentali e scorte                                                                                     |
| PA.07  | Relazione attestante la rimozione dell'inagibilità dichiarata dal Sindaco, in seguito all'esecuzione di interventi di tipo provvisionale |
| AL.nn  | (eventuale) Allegato libero: specificare                                                                                                 |

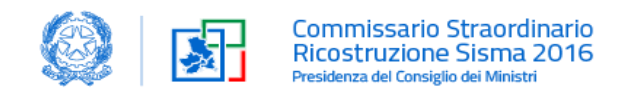

#### 4.3.12 QUADRO Z1

Nel Quadro Z1 si genera la procura e l'istanza RCR.

|        |                                            | Z1 - / | ALLEGATI    |          |                      |                  |
|--------|--------------------------------------------|--------|-------------|----------|----------------------|------------------|
| Genera | PDF DA.02 Genera PDF Istanza               |        |             |          |                      |                  |
| ALLEGA | ח                                          |        |             |          |                      |                  |
| Procur | a Speciale                                 |        |             |          |                      |                  |
| CODICE | DESCRIZIONE ALLEGATO                       |        | SCARICA FAC | C-SIMILE | CARICA ALLEGATO      | )                |
| DA.02  | Procura speciale dei soggetti nel quadro B |        |             |          | <b>☆</b> Carica file | O rilascia file  |
|        | PDF Istanza firmata digitalmente           |        |             |          | <b>≜</b> Carica file | O rilascia file  |
|        |                                            |        |             |          |                      |                  |
|        |                                            |        |             |          | T                    | rasmetti istanza |

Cliccando il pulsante *Genera PDF DA.02*, si apre una seconda finestra che genera il file della procura speciale che deve essere salvato, firmato e caricato nello stesso quadro Z1.

| Gestione Digitale Si                           | sma Centro Italia                    | Cerca | Cerca Sara Spadoni - |  |
|------------------------------------------------|--------------------------------------|-------|----------------------|--|
|                                                |                                      |       |                      |  |
| Crea Documento<br>Visualizza Do<br><< Indietro | ocumento/i                           |       |                      |  |
| Visualizza Documento/i                         |                                      |       |                      |  |
| In fase di generazione                         | dei documenti, si prega di attendere |       |                      |  |
| I seguenti Documenti sono                      | stati creati                         |       |                      |  |
|                                                |                                      |       |                      |  |

A questo punto si abilita il pulsante Genera PDF istanza che consente il download dell'istanza RCR da firmare.

| Z                                                | I - ALLEGATI             |                             |
|--------------------------------------------------|--------------------------|-----------------------------|
| Genera PDF DA.02 Genera PDF Istanza              |                          |                             |
| ALLEGATI                                         |                          |                             |
| Procura Speciale                                 |                          |                             |
| CODICE DESCRIZIONE ALLEGATO                      | SCARICA FAC-SIMILE       | CARICA ALLEGATO             |
| DA.02 Procura speciale dei soggetti nel quadro B | DA.02_EP_015455_2017.pdf | Elimina Allegato            |
| PDF Istanza firmata digitalmente<br>MARIO ROSSI  |                          | Carica file O rilascia file |
|                                                  |                          |                             |
|                                                  |                          | Trasmetti istanza           |

L'istanza firmata viene quindi caricata e trasmessa cliccando su *Trasmetti istanza*. Da questo momento passa nello stato *da protocollare* e non si può più modificare.

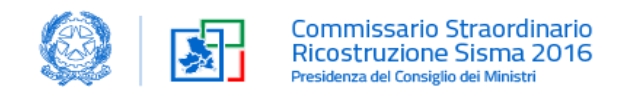

#### 4.4 Modificare un'istanza in bozza

Per entrare nel proprio fascicolo salvato in bozza, cliccare sul simbolo 📃 nella card relativa.

| Società di Ingegneria                                       |                                            | Profess                                                    | sionista individuale                          | Fascicoli MUDE                                                                                                    |                          |  |
|-------------------------------------------------------------|--------------------------------------------|------------------------------------------------------------|-----------------------------------------------|----------------------------------------------------------------------------------------------------|--------------------------|--|
| Stato Iscrizione:<br>Codice EP:<br>Pubblicazione in elenco: | Pubblicata<br>EP_000094_2022<br>22/11/2022 | Stato Iscrizione:<br>Codice EP:<br>Pubblicazione in elence | Pubblicata<br>EP_000094_2022<br>p: 22/11/2022 | In questa card sono visibili tutti i fascicoli migrati dal MUD<br>non ancora associati al relativo contratto generato in Ge.D<br>L'associazione del contratto deve avvenire in occasione de<br>generazione di una nuova istanza all'interno di un fascicolo<br>migrato.<br>Una volta effettuata l'associazione il fascicolo sarà visibile<br>all'interno della card della rispettiva/e categoria soggettiva | E e<br>i.Si.<br>Ila<br>o |  |
|                                                             |                                            |                                                            | <b>=</b> +                                    |                                                                                                    | 3                        |  |

Apparirà l'elenco dei fascicoli come da immagine sottostante:

| Manifestazioni di Volontà | Dichiarazioni di Rinuncia | Gestione Iscrizione Elenco Spe | ciale Professionisti G | estione Contratti   | Gestione richieste di contribu | to              |
|---------------------------|---------------------------|--------------------------------|------------------------|---------------------|--------------------------------|-----------------|
| Torna all'elenco          |                           |                                |                        |                     |                                |                 |
| Fascicoli                 |                           |                                |                        |                     |                                | 4 Fine <b>b</b> |
| Nome Fascicolo            | Tipologia                 | Contratto                      | Nome Cognome Commiter  | nte Indirizzo Inter | vento Status                   | Data Creazione  |
| 130670170000101154202     | RCR-CI-LO                 | EP_REG_000104_2022_000         | Lorenzo Rossi          | Civitella del Tr    | onto, via Trento Aperto        | 30 dic 2022     |
| 130670170000101153202     | 2 RCR-CI-PROD             | EP_REG_000104_2022_000         | Lorenzo Rossi          | Civitella del Tr    | onto, via Trento Aperto        | 30 dic 2022     |

Selezionare il fascicolo da modificare e successivamente cliccare l'istanza RCR.

| Fascicolo<br>1306701700001011542022        | 😰 RCR (1)                 |       |             |           |      |                 |                  |
|--------------------------------------------|---------------------------|-------|-------------|-----------|------|-----------------|------------------|
|                                            | RCR                       | Stato | Numero di P | rotocollo | Data | Protocollazione |                  |
| Fascicolo GEDISI<br>1306701700001011542022 | 1306701700001011542022    | Bozza |             |           |      |                 | Vicualizza hutte |
| Fascicolo USR                              |                           |       |             |           |      |                 | VISUE/220 LUCC   |
| Contratto<br>EP_REG_000104_2022_000        | 5AL (0)                   |       |             |           |      |                 |                  |
| stato<br>Aperto                            |                           |       |             |           |      |                 |                  |
| ✓ Codice CUP                               | 🔗 Attività/Integrazioni ( | O)    |             |           |      |                 |                  |

Per proseguire nella compilazione cliccare sul tasto Modifica RCR.

| ₽CR<br>1306701700001011542022                                                                               |                                                                                |             |                      |                      |                                  |                  |
|----------------------------------------------------------------------------------------------------|--------------------------------------------------------------------------------|-------------|----------------------|----------------------|----------------------------------|------------------|
| ✓ Informazioni                                                                                              |                                                                                | <           | Modifica RCR Int     | Prazione Documentale | Torna in Bozza                   | Da Protocollare  |
| RCR                                                                                                    | Stato                                                                          |             |                      |                      |                                  |                  |
| 1306701700001011542022                                                                                      | Bozza                                                                          | Imprese (1) |                      |                      |                                  |                  |
|                                                                                                    |                                                                                | Impresa     | Ragione Sociale      | Ruolo Impresa        | Partita IVA                      |                  |
| Fascicolo GEDISI                                                                                            | Contratto                                                                      | IMD-0000198 |                      | Impresa Javori       |                                  |                  |
| 1306701700001011542022                                                                                      | EP_REG_000104_2022_000                                                         |             |                      | impresia iavori      |                                  | •                |
|                                                                                                    |                                                                                |             |                      |                      |                                  | Visualizza tutti |
| Procedura                                                                                                   | Procedura Scia                                                                 |             |                      |                      |                                  |                  |
| semplificata                                                                                                | procedura semplificata con SCIA parziale (Art. 12-<br>bis c.1-bis DL 189/2016) | Edifici (1) |                      |                      |                                  |                  |
| Titolo Abilitativo                                                                                          |                                                                                |             |                      |                      |                                  |                  |
| Richiesta di Contributo e contestuale Segnalazione<br>Certificata di Inizio Attività (SCIA) condizionata da |                                                                                | Edificio    | N. Unita Immobiliari | Livello Operativo    | Tipologia Costrutt<br>Prevalente | tiva             |
| atti di assenso ai sensi e nei casi previsti dalla<br>normativa di riferimento                              |                                                                                | US-000108   | 1                    | LO                   | Muratura                         | -                |
| Descrizione sintetica dell'intervento                                                                       |                                                                                |             |                      |                      |                                  |                  |
|                                                                                                    |                                                                                |             |                      |                      |                                  | Visualizza tutt  |

Vademecum RCR GEDISI\_V1.0

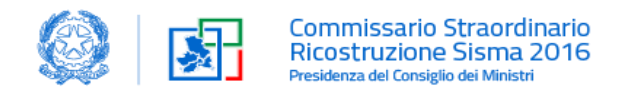

# 5. Integrazione Documentale

Per la trasmissione della documentazione integrativa si deve cliccare sul tasto Integrazione Documentale.

| ₽CR<br>1205902400001000982022 |                        |               |                 |                        |             |                  |
|-------------------------------|------------------------|---------------|-----------------|------------------------|-------------|------------------|
| ✓ Informazioni                |                        |               | Modifica RCR In | tegrazione Documentale |             |                  |
| RCR                           | Stato                  |               |                 |                        |             |                  |
| 1205902400001000982022        | Protocollato           | Imprese (1)   |                 |                        |             |                  |
|                               |                        | Impresa       | Ragione Sociale | Ruolo Impresa          | Partita IVA |                  |
| Fascicolo GEDISI              | Contratto              | NAD 00000467  |                 | 1                      |             |                  |
| 1205902400001000982022        | EP_REG_000106_2022_000 | IMP-0000167   |                 | Impresa Iavori         |             |                  |
|                               |                        |               |                 |                        |             | Visualizza tutto |
| Procedura                     | Procedura Scia         |               |                 |                        |             |                  |
| semplificata                  |                        |               |                 |                        |             |                  |
| Titolo Abilitativo            |                        | 関 Edifici (0) |                 |                        |             |                  |

Si aprirà la seguente schermata in cui vengono riproposti gli allegati del quadro Z con la possibilità di effettuare tutti i caricamenti ritenuti necessari e un campo note iniziale a disposizione del professionista.

| Note<br>Si allega do | scumentazione integrativa come da Vostra richiesta prot del                                        |            |                                     |
|----------------------|----------------------------------------------------------------------------------------------------|------------|-------------------------------------|
| Document             | tazione Amministrativa                                                                             |            |                                     |
| CODICE               | DESCRIZIONE ALLEGATO                                                                               | FAC-SIMILE | CARICA ALLEGATO                     |
| DA.03                | Documenti di identità dei richiedenti, dei professionisti e del rappresentante legale dell'impresa |            | <b></b> Carica file O rilascia file |
| DA.04.1              | Verbale dell'assemblea di condominio di fatto                                                      | eça        | Carica file O rilascia file         |
| DA.04.2              | Condominio registrato / consorzio costituito                                                       | aça        | <b></b> Carica file O rilascia file |
| DA.05                | Delega dei proprietari e/o dei comproprietari delle unità immobiliari                              | PCR.       | <b></b> Carica file O rilascia file |

#### Al fine dell'invio cliccare il tasto Trasmetti Istanza.

| SP.22      | Documentazione attestante la conformità urbanistica |                    | Carica file 0 rilascia file          |
|------------|-----------------------------------------------------|--------------------|--------------------------------------|
| SP.23      | Documentazione per accesso a bonus fiscali          |                    | Carica file Orilascia file           |
| Allegati L | ibero                                               |                    |                                      |
| CODICE     | DESCRIZIONE ALLEGATO                                | FAC-SIMILE         | CARICA ALLEGATO                      |
| AL.01      | Allegato libero 01                                  |                    | <b>₫</b> ∫arica file 0 rilascia file |
|            |                                                     |                    | Trasmetti istanza                    |
|            | Se è disponibile il                                 | facsimile per un c | dato allegato si può                 |
|            | scaricare cliccando s                               | ull'icona rossa 📕  |                                      |

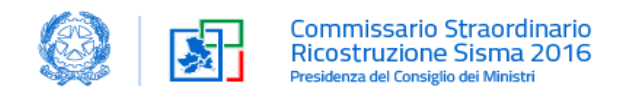

# 6. Variante

Per la presentazione di un'istanza di variante si deve cliccare sul tasto Aggiorna RCR.

|                                     |                        |              | Nuovo SAL Comunicazio | Avvio Lavori         | Aggiorna RCR     |  |  |
|-------------------------------------|------------------------|--------------|-----------------------|----------------------|------------------|--|--|
| Fascicolo<br>1205902400001000982022 | 🖹 RCR (1)              | 😢 RCR (1)    |                       |                      |                  |  |  |
|                                     | RCR                    | Stato        | Numero di Protocollo  | Data Protocollazione |                  |  |  |
| Fascicolo GEDISI                    | 1205902400001000982022 | Protocollato | 0000131               | 10/01/2023           |                  |  |  |
| 1205902400001000982022              |                        |              |                       |                      | Visualizza tutto |  |  |
| Fascicolo USR                       |                        |              |                       |                      |                  |  |  |
| Contratto                           |                        |              |                       |                      |                  |  |  |
| EP_REG_000106_2022_000              | SAL (2)                |              |                       |                      |                  |  |  |
| Stato<br>Aperto                     | SAL                    | Stato        | Numero di Protocollo  | Data Protocollazione |                  |  |  |
| ✓ Codice CUP                        | 1205902400001012182023 | Protocollato | 235641                | 12/01/2023           |                  |  |  |
| Codice CUP                          | 1205902400001000992022 | Protocollato | 0000121               | 10/01/2023           |                  |  |  |
|                                     |                        |              |                       |                      | Visualizza tutto |  |  |

#### Si aprirà la seguente schermata:

| Aggiorna RCR                     |  |
|----------------------------------|--|
| Tipologia Variante               |  |
| Variante amministrativa          |  |
| Variante editata     Ostataminia |  |
| Sustantuare     Non Sostanziale  |  |
| Avanti                           |  |

Indicare la tipologia di variante secondo la suddivisione di seguito riportata:

□ Variante amministrativa

(di seguito alcune esemplificazioni rappresentative ma non esaustive quali: modifica proprietari, errori di compilazione, modifica Quadro Economico, modifica dati vari relativi all'intervento)

- Variante edilizia
  - ✓ Sostanziale (art. 31-32 DPR 380/2001)
  - Non Sostanziale

Cliccando su Avanti si genera la seguente schermata:

| Aggiorna RCR                                                                                                    |
|----------------------------------------------------------------------------------------------------|
|                                                                                                    |
| Gestione Variante                                                                                                    |
| L'RCR Variante per gestire l'integrazione documentale/modifica è stata creata con successo e aggiunta al Fascicolo 1205902400001000982022 |
|                                                                                                    |
|                                                                                                    |
|                                                                                                    |
|                                                                                                    |
| Fine                                                                                                    |

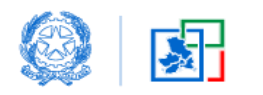

Cliccando sul tasto Fine si accede alla schermata successiva.

Cliccando su *Modifica RCR* è possibile la compilazione dei campi relativi alla variante, secondo le modalità già illustrate al paragrafo 4.3 e successivi.

| RCR<br>1205902400001012232023              |                                     |              | $\frown$        |                          |                |                  |
|--------------------------------------------|-------------------------------------|--------------|-----------------|--------------------------|----------------|------------------|
| ✓ Informazioni                             |                                     | (            | Modifica RCR    | Integrazione Documentale | Torna in Bozza | Da Protocollare  |
| RCR                                        | Stato                               |              |                 |                          |                |                  |
| 1205902400001012232023                     | Bozza                               | Imprese (1)  |                 |                          |                |                  |
|                                            |                                     | Impresa      | Ragione Sociale | Ruolo Impresa            | Partita IVA    |                  |
| Fascicolo GEDISI<br>1205902400001000982022 | Contratto<br>EP_REG_000106_2022_000 | IMP-00000228 |                 | Impresa lavori           |                |                  |
|                                            |                                     |              |                 |                          |                | Visualizza tutto |
| Procedura                                  | Procedura Scia                      |              |                 |                          |                |                  |
| semplificata                               |                                     |              |                 |                          |                |                  |
| Titolo Abilitativo                         |                                     | Edifici (0)  |                 |                          |                |                  |
| Descrizione sintetica dell'intervento      |                                     |              |                 |                          |                |                  |

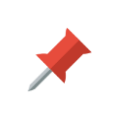

L'istanza di variante ripropone tutti i dati presentati con l'istanza RCR iniziale che possono essere oggetto di modifica dal quadro C in poi

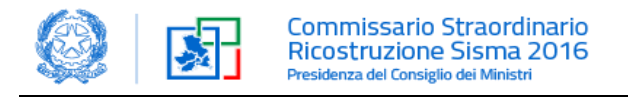

## 7. Stato di Avanzamento Lavori

L'ordine di presentazione dei SAL Ordinari e Straordinari è schematizzato nel documento Focus SAL allegato al presente Vademecum

Per la trasmissione dello Stato di avanzamento lavori si deve cliccare sul tasto Nuovo SAL

|                                     |                            | (            | Nuovo SAL Comunicazion | Avvio Lavori         | Aggiorna RCR     |
|-------------------------------------|----------------------------|--------------|------------------------|----------------------|------------------|
| Fascicolo<br>1205902400001000982022 | 😰 RCR (1)                  |              |                        |                      |                  |
|                                     | RCR                        | Stato        | Numero di Protocollo   | Data Protocollazione |                  |
| Fascicolo GEDISI                    | 1205902400001000982022     | Protocollato | 0000131                | 10/01/2023           |                  |
| 1205902400001000982022              |                            |              |                        |                      | Visualizza tutto |
| Fascicolo USR                       |                            |              |                        |                      |                  |
| Contratto                           | <b>— — — — — — — — — —</b> |              |                        |                      |                  |
| EP_REG_000106_2022_000              | SAL (1)                    |              |                        |                      |                  |
| Stato Aperto                        | SAL                        | Stato        | Numero di Protocollo   | Data Protocollazione |                  |
| ✓ Codice CUP                        | 1205902400001000992022     | Protocollato | 0000121                | 10/01/2023           | •                |
| Codice CUP                          |                            |              |                        |                      | Visualizza tutto |

#### Si aprirà la schermata seguente:

| Compilazione SAL                                                                                                    |          |          |          |           |          |          |           |
|----------------------------------------------------------------------------------------------------|----------|----------|----------|-----------|----------|----------|-----------|
| Procedura SAL                                                                                                    | Quadro A | Quadro B | Quadro C | Quadro EO | Quadro G | Quadro Z | Quadro Z1 |
| PROCEDURA - SAL                                                                                                    |          |          |          |           |          |          |           |
| Il professionista-coordinatore Giacomo Cesca in qualità di procuratore, consapevole delle sanzioni penali previste dalla legge per le false dichiarazioni e attestazioni (art.76 del d.P.R. n. 445/2000 e Codice Penale), sotto la propria responsabilità DICHIARA |          |          |          |           |          |          |           |
| Indietro                                                                                                    |          |          |          |           |          |          | Avanti    |

La compilazione dell'istanza di SAL avviene attraverso una procedura guidata secondo i seguenti quadri:

| Procedura SAL | procedura di SAL                                           |
|---------------|------------------------------------------------------------|
| Quadro A      | localizzazione dell'immobile danneggiato dal sisma         |
| Quadro B      | soggetti coinvolti (intestatario, professionisti, impresa) |
| Quadro C      | dati generali                                              |
| Quadro E0     | comunicazioni                                              |
| Quadro G      | istanze di riferimento                                     |
| Quadro Z      | caricamento allegati                                       |
| Quadro Z1     | generazione istanza di SAL e trasmissione al protocollo    |
|               |                                                            |

Cliccare sul tasto all'interno dei quadri: Procedura SAL, Quadro A e Quadro B in quanto trattasi di dati in sola visualizzazione.

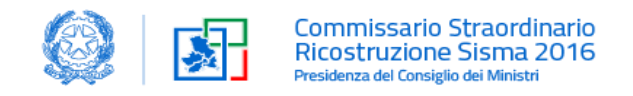

# 7.1 Quadro C

| C-DATI GENERALI                                                                                                    |              |
|----------------------------------------------------------------------------------------------------|--------------|
| Dichiarazione di avanzamento lavori per erogazione del contributo per la ricostruzione di edifici residenziali in Centro Italia                                                                                                    |              |
|                                                                                                    |              |
| 🗭 Richiesta anticipazione sul contributo in misura del 30% spettante all'impresa assuntrice dei lavori e/o richiesta di erogazione dell'80% del contributo spettante ai tecnici che hanno partecipato alle fasi di progettazione.                                               |              |
|                                                                                                    |              |
| Specificare il tipo di richiesta di anticipo (barrare almeno una casella)                                                                                                    |              |
| Limpresa assuntrice del lavori intende avvalersi dell'anticipazione sul contributo e a tal fine si allega opportuna polizza fideiussoria in favore del Vice Commissario e contratto firmato                                                                                     |              |
| Richiesta di erogazione ai tecnici che hanno partecipato alle fasi di progettazione di un importo non superiore all'80% della quota parte di contributo agli stessi destinato                                                                                                   |              |
|                                                                                                    |              |
|                                                                                                    |              |
| Il professionista inaricata, in qualità, di Frogettista-Coordinatore, che nello svolgimento dell'attività di competenza, esercita un servizio di pubblica necessità, ai sensi dell'art. 19, primo comma, della legge 241/1990, ai fini della richiesta di erogazione del contri | ibuto di cui |
| al oerreo al concessione in oggetto Assettave.<br>© L'esecucióne d'almeno il 2007 del lavori ammessi al contributo nel Decreto di concessione                                                                                                    |              |
| 🔿 Il completamento dei lavori ammessi al contributo nel Decreto di concessione in una unica soluzione                                                                                                    |              |
| 🚫 II raggiungimento di uno stato di avanzamento lavori del                                                                                                    |              |
|                                                                                                    | 071000       |
|                                                                                                    |              |
| Note                                                                                                    |              |
|                                                                                                    |              |
|                                                                                                    |              |
|                                                                                                    | //           |

Compilare il Quadro C inserendo i dati relativi a:

- numero CUP
- numero CIG
- □ Istituto di credito convenzionato (conto vincolato)
- □ Categoria SOA (per lavori di importo pari o superiore a 258.000)
- Codice IBAN dei destinatari
- □ Quadro economico con suddivisione degli importi per destinatario

Cliccare su Salvo Quadro C e poi su Avanti

#### 7.2 Quadro E0

Inserire la data di inizio lavori in occasione del primo SAL richiesto e spuntare le dichiarazioni in tema di regolarità contributiva.

| EO - COMUNICAZIONI                                                                                                    |
|----------------------------------------------------------------------------------------------------|
| Data inizio lavori                                                                                                    |
| *Il Direttore dei lavori comunica che i lavori sono iniziati in data                                                                                                    |
| <b></b>                                                                                                    |
| Imprese                                                                                                    |
| Le imprese appaltatrici e sub appaltatrici intervenute nell'esecuzione dei lavori, iscritte nell'Anagrafe di cui all'articolo 30, comma 6, del decreto-legge n. 189 del 2016, sono quelle indicate nel quadro B                                 |
| Documento Unico di Regolarità Contributiva                                                                                                    |
| L'impresa esecutrice del lavori dichiara che                                                                                                    |
| •                                                                                                    |
| a/e impresa/e subappaitatrice/i è/sono in regola con l'assolvimento degli obblighi di versamento dei contributi stabiliti dalle vigenti disposizioni di DURC (ai sensi del D.M. 24 Ottobre 2007, 'Documento Unico di Regolarità Contributiva'). |
| L'Ufficio Speciale per la Ricostruzione provvederà alla verifica del DURC.                                                                                                    |
| Salva Quadro E0                                                                                                    |
| Indietro                                                                                                    |
|                                                                                                    |

Cliccare su Salvo Quadro EO e poi su

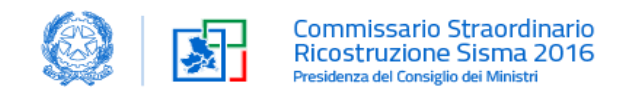

#### 7.3 Quadro G

Riepiloga le istanze presenti nel fascicolo. Prenderne visione e cliccare

| G-ISTANZE DI RIFERIMENTO            |                                           |                                                             |                  |        |  |  |
|-------------------------------------|-------------------------------------------|-------------------------------------------------------------|------------------|--------|--|--|
|                                     | Ectrami della RCP ed eventuali surressive | : Dirbiarazioni di avanzamento lavori a rui si riferisce la | nresente istanza |        |  |  |
| Tipo Istanza                        | RCR                                       | Numero Protocollo                                           | Data Protocollo  |        |  |  |
| RCR-CI-RES                          | 1306601600001000462022                    | 0000115                                                     | 12 gen 2023      | i      |  |  |
|                                     | s                                         | AL precedentemente compilati                                |                  |        |  |  |
| Nessun SAL è stato ancora caricato. |                                           |                                                             |                  |        |  |  |
| ndietro                             |                                           |                                                             |                  | Avanti |  |  |

#### 7.4 Quadro Z

Nel Quadro Z devono essere caricati gli allegati all'istanza di SAL.

|          | ✓ ✓                                                                                                    | ×                                                                                                    | ~                                                   | ×          | × )                           | Quadro Z             | Quadro Z1 |
|----------|----------------------------------------------------------------------------------------------------|----------------------------------------------------------------------------------------------------|-----------------------------------------------------|------------|-------------------------------|----------------------|-----------|
| SAL INT  | ERMEDI/SAL STRAORDINARIO                                                                                                    |                                                                                                    |                                                     |            |                               |                      |           |
| CODICE   | DESCRIZIONE                                                                                                    | ALLEGATO                                                                                                    |                                                     | FAC-SIMILE |                               | CARICA ALLEGATO      | )         |
| DAS.02   | Asseverazione del Direttore dei Lavori: stato di avanzam                                                                                                    | ento lavori                                                                                                    |                                                     |            |                               | Carica file 0 rilasc | ia file   |
| DAS.03   | Dichiarazione del legale rappresentante dell'impresa ese<br>dei fornitori e delle imprese subappattatrici, di tempi di p<br>erogazione del contributo di cui ai precedenti stati di ava<br>termine dalla data di erogazione del saldo | cutrice attestante l'avvenuto rispetto<br>agamento non superiori a trenta giorr<br>ızamento (SAL) e l'impegno al rispett | , nei confronti<br>ni dalla data di<br>o di analogo |            |                               | Carica file O rilasc | ia file   |
| DAS.04   | Integrazione al contratto d'appalto in attuazione dell'art<br>n.126/2022                                                                                                    | 5, comma 2 dell'Ordinanza commissa                                                                                       | riale                                               | per        |                               | Carica file 0 rilasc | ia file   |
| DAS.01   | Polizza fideiussoria (Sal Intermedio)                                                                                                    |                                                                                                    |                                                     |            |                               | Carica file O rilaso | ia file   |
| DAS.13   | Documentazione contabile (Sal Intermedio)                                                                                                    |                                                                                                    |                                                     |            |                               | Carica file O rilase | ia file   |
| Allegato | Libero                                                                                                    |                                                                                                    |                                                     |            |                               |                      |           |
| CODICE   | DESCRIZIONE                                                                                                    | ALLEGATO                                                                                                    |                                                     | FAC-SIMILE |                               | CARICA ALLEGATO      | )         |
| AL.01    | Allegato libero 01                                                                                                    |                                                                                                    |                                                     |            | <b>_</b> Carica file 0 rilasc | ia file              |           |
| Salva Q  | luadro                                                                                                    |                                                                                                    |                                                     |            |                               |                      |           |
| Indietro | ]                                                                                                    |                                                                                                    |                                                     |            |                               |                      | Avanti    |

Nelle tabelle seguenti si riepilogano tutti i possibili allegati da caricare suddivisi a seconda del tipo di istanza che si sta presentando:

- □ SAL0
- □ SAL INTERMEDI/SAL STRAORDINARIO
- □ SAL CONTO CONSUNTIVO
- DOMANDA DI COMPENSAZIONE PREZZI

Se è disponibile il facsimile per un dato allegato si può scaricare cliccando sull'icona rossa

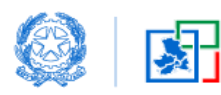

| Codice        | Descrizione documenti da allegare                                                                                                    | Fac-simile |
|---------------|----------------------------------------------------------------------------------------------------|------------|
| SAL 0         |                                                                                                    |            |
| <b>DAS.01</b> | Polizza fideiussoria (in caso di richiesta Anticipazione Impresa)                                                                                                    |            |
| DAS.13        | Documentazione contabile (es. Fatture, fatture proforma, ecc)                                                                                                    |            |
| <b>DAS.14</b> | Richiesta di anticipazione spese professionali                                                                                                    | Sì         |
| SAL INTER     | MEDI/SAL STRAORDINARIO                                                                                                    |            |
| <b>DAS.02</b> | Asseverazione del Direttore dei Lavori: stato di avanzamento lavori                                                                                                    | Sì         |
| DAS.03        | Dichiarazione del legale rappresentante dell'impresa esecutrice attestante<br>l'avvenuto rispetto, nei confronti dei fornitori e delle imprese subappaltatrici,<br>di tempi di pagamento non superiori a trenta giorni dalla data di erogazione<br>del contributo di cui ai precedenti stati di avanzamento (SAL) e l'impegno al<br>rispetto di analogo termine dalla data di erogazione del saldo<br>Integrazione al contratto d'appalto in attuazione dell'art 5, comma 2                                      | Sì         |
| DAGAI         | dell'Ordinanza commissariale n.126/2022 *(solo per Sal Straordinario)                                                                                                    |            |
| DAS.01        | Polizza fideiussoria (in caso di richiesta Anticipazione Impresa con sal 20 o<br>sal 40)                                                                                                    |            |
| <b>DAS.13</b> | Documentazione contabile (es. Fatture, fatture proforma, ecc)                                                                                                    |            |
| SAL CONT      | O CONSUNTIVO                                                                                                    | 1          |
| DAS.05        | Asseverazione del Direttore dei Lavori: conto finale dei lavori                                                                                                    | Sì         |
| DAS.06.1      | Collaudo dei lavori eseguiti anche con la verifica della realizzazione<br>dell'impiantistica di pertinenza dell'edificio oggetto di riparazione o<br>ricostruzione, ove rientrante nel progetto di intervento, necessaria ai fini del<br>collegamento con la rete dei servizi pubblici e le opere di urbanizzazione<br>primaria                                                                                                    |            |
| DAS.06.2      | Collaudo statico per gli interventi di miglioramento sismico, di adeguamento<br>sismico e di ricostruzione, come previsto dalle Norme tecniche per le<br>costruzioni vigenti                                                                                                    |            |
| DAS.07.1      | Conto consuntivo dei lavori redatto sulla base dei prezzi del contratto di<br>appalto e, nel caso delle varianti in corso d'opera, con il corredo di un quadro<br>di raffronto tra le quantità di progetto e le quantità finali dei lavori;                                                                                                    |            |
| DAS.07.2      | DURC Congruità (dove previsto dalla normativa di riferimento - art. 131 TU);                                                                                                    |            |
| DAS.08        | Rendicontazione delle spese effettivamente sostenute, ivi compresi i costi<br>anticipati dal professionista ai sensi dell'art. 4 del protocollo d'intesa allegato<br>all'Ordinanza 108/2020, da documentarsi a mezzo fatture ed idonea<br>documentazione contabile. Qualora la spesa sostenuta sia superiore al<br>contributo concesso dovranno essere emesse distinte fatture per gli importi<br>relativi al contributo erogato dall'Istituto di credito e per quelli in eccedenza a<br>carico dal richiedente; |            |
| DAS.09        | Documentazione fotografica comprovante le diverse fasi degli interventi eseguiti                                                                                                    |            |
| DAS.03        | Dichiarazione del legale rappresentante dell'impresa esecutrice attestante<br>l'avvenuto rispetto, nei confronti dei fornitori e delle imprese subappaltatrici,<br>di tempi di pagamento non superiori a trenta giorni dalla data di erogazione<br>del contributo di cui ai precedenti stati di avanzamento (SAL) e l'impegno al<br>rispetto di analogo termine dalla data di erogazione del saldo                                                                                                    |            |
| DOMANDA       | DI COMPENSAZIONE PREZZI                                                                                                    |            |
| DAS.10        | DOMANDA DI COMPENSAZIONE DEI PREZZI DEI MATERIALI PER<br>PRIMO SEMESTRE 2021 (articolo 7 Ordinanza 118/2021) E/O DELLE<br>LAVORAZIONI CONTABILIZZATE DAL 1° LUGLIO 2021 (articolo 1,<br>comma 2, lett a1) e comma 4 Ordinanza 126/2022)                                                                                                    | Sì         |
| DAS.10.1      | Allegato A) Asseverazione del direttore dei lavori resa ai sensi art. 7<br>Ordinanza 118/2021                                                                                                    | Sì         |

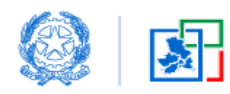

| DAS.11   | Consenso espresso del soggetto beneficiario di cui all'art. 6, comma 2 d.l. 189/2016 debitamente sottoscritta (nel caso di cui all'art. 7 Ordinanza 118/2021) |    |
|----------|----------------------------------------------------------------------------------------------------|----|
| DAS.10.2 | Allegato B) Asseverazione del direttore dei lavori resa ai sensi art. 1, comma 4<br>Ordinanza 126/2022                                                        | Sì |
| DAS.12   | Quadro di raffronto tra i prezzi del contratto di appalto e i prezzi del Prezzario unico del cratere del Centro Italia 2022                                   |    |
|          |                                                                                                    |    |
| AL       | (eventuale) Allegato libero, specificare                                                                                                    |    |

#### 7.5 Quadro Z1

Nel Quadro Z1, cliccando su *Genera PDF Istanza* si genera l'istanza di SAL in formato pdf che deve essere scaricata, firmata digitalmente e ricaricata nello stesso quadro.

| Compilazione SAL        |            |            |                      |            |                   |                 |                   |  |
|-------------------------|------------|------------|----------------------|------------|-------------------|-----------------|-------------------|--|
| ~                       | ~          | ×          | <ul> <li></li> </ul> | ×          | <b>v</b>          | ~               | Quadro Z1         |  |
| Genera PDF Istanza      |            |            |                      |            |                   |                 |                   |  |
| Richiesta di contributo |            |            |                      |            |                   |                 |                   |  |
| CODICE                  | DESCRIZION | E ALLEGATO |                      | FAC-SIMILE |                   | CARICA ALLEGATO |                   |  |
| PDF Istanza             |            |            |                      |            | Carica file 0 nas | scia file       |                   |  |
|                         |            |            |                      |            |                   |                 | Trasmetti istanza |  |
| Indietro                |            |            |                      |            |                   |                 | Avanti            |  |

L'istanza firmata e caricata viene quindi trasmessa cliccando su *Trasmetti istanza*. Da questo momento passa nello stato *da protocollare* e non si può più modificare.

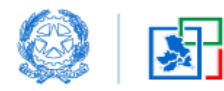

# 8. Gestione fascicoli migrati MUDE

All'interno della propria *Area Riservata*, nel modulo *Gestione richieste di contributo*, nella card *Fascicoli MUDE* sono presenti tutti gli eventuali fascicoli migrati dalla piattaforma MUDE e non ancora associati al relativo contratto generato in GE.DI.SI.

Si ricorda che:

Condizione necessaria per poter operare con la procedura di Gestione RCR, nell'ambito della Piattaforma GE.DI.SI., è:
l'associazione del contratto generato in GE.DI.SI. ai fascicoli migrati dal MUDE per la presentazione di varianti, integrazione documentali e SAL
l'associazione del contratto generato in GE.DI.SI. per la presentazione delle nuove istanze di contributo

\*

In questa card sono visibili tutti i fascicoli migrati dal MUDE e non ancora associati al relativo contratto generato in GE.DI.SI. che avverrà in occasione della creazione di un'istanza di integrazione/variante/SAL per quel dato fascicolo migrato

| Società di l                                                | Ingegneria                                 | Profession                                                  | ista individuale                           | Fascicoli MUDE                                                                                                    |                                                    |
|-------------------------------------------------------------|--------------------------------------------|-------------------------------------------------------------|--------------------------------------------|----------------------------------------------------------------------------------------------------|----------------------------------------------------|
| Stato Iscrizione:<br>Codice EP:<br>Pubblicazione in elenco: | Pubblicata<br>EP_000094_2022<br>22/11/2022 | Stato Iscrizione:<br>Codice EP:<br>Pubblicazione in elenco: | Pubblicata<br>EP_000094_2022<br>22/11/2022 | In questa card sono visibili tutti i fascicoli migrati dal M<br>non ancora associati al relativo contratto generato in C<br>L'associazione del contratto deve avvenire in occasioni<br>generazione di una nuova istanza all'interno di un fasc<br>migrato.<br>Una volta effettuata l'associazione il fascicolo sarà visi<br>all'interno della card della rispettiva/e categoria sogge | UDE e<br>e.Di.Si<br>della<br>colo<br>bile<br>tiva. |
|                                                             | ≡+                                         |                                                             | =+                                         |                                                                                                    |                                                    |

Cliccando sul tasto = (*visualizza fascicoli*) sono mostrati tutti i fascicoli migrati dalla piattaforma MUDE.

| Manifestazioni di Volontà | Dichiarazioni di Rinuncia | Gestione Iscrizione Elenco Spe | ciale Professionisti | Gestione Contratti    | Gestione richie                    | este di contributo |           |        |
|---------------------------|---------------------------|--------------------------------|----------------------|-----------------------|------------------------------------|--------------------|-----------|--------|
| Torna all'elenco          |                           |                                |                      |                       |                                    |                    |           |        |
| Fascicoli                 |                           |                                |                      |                       |                                    |                    |           |        |
| Nome Fascicolo            | Tipologia                 | Contratto                      | Nome Cognome Comm    | itente Indirizzo Int  | ervento                            | Status             | Data Crea | azione |
| 110430120000095639202     | RCR-CI-RES                |                                |                      | CINGOLI, VI           | PETTOVALLONE                       | Aperto             | 7 dic 202 | 2      |
| 110440160000187834202     | 2 RCR-CI-RES              |                                | ADRIANA PEDICONI     | Amatrice, F           | RAZIONE CASALE                     | Aperto             | 7 dic 202 | 2      |
| 100540310000007186201     | 9 RCR-CI-LO               |                                |                      | MONTELEC<br>CORSO VIT | NE DI SPOLETO,<br>ORIO EMANUELE II | Aperto             | 30 nov 21 | 022    |
| 11109002000000267201      | 7 RCR-CI-LO               |                                | Renato Rossi         | Teramo, via           | Roma                               | Aperto             | 10 nov 2  | 022    |

Qualora si abbia la necessità di operare su un fascicolo migrato da MUDE per una istanza ad esempio di variante, si deve procedere cliccando sullo stesso Fascicolo e poi su *Aggiorna RCR*.

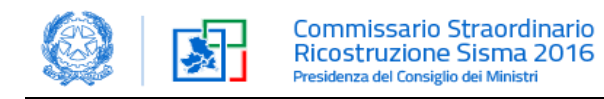

|                                     |                        |              | Nuovo SAL Comunicazi | one Impresa Avvio Lavori | Aggiorna RCR     |
|-------------------------------------|------------------------|--------------|----------------------|--------------------------|------------------|
| Fascicolo<br>1104301200000956392020 | 😢 RCR (1)              |              |                      |                          |                  |
|                                     | RCR                    | Stato        | Numero di Protocollo | Data Protocollazione     |                  |
| Fascicolo GEDISI                    | 1104301200000956392020 | Protocollato |                      | 22/12/2020               |                  |
| 1104301200000956392020              |                        |              |                      |                          | Visualizza tutto |
| Fascicolo USR                       |                        |              |                      |                          |                  |
| Contratto                           | SAL (0)                |              |                      |                          |                  |
| Stato                               |                        |              |                      |                          |                  |
| Aperto                              |                        |              |                      |                          |                  |

Sarà richiesto a questo punto di associare il contratto di incarico professionale, preventivamente generato in GE.DI.SI., con possibilità di ricerca per codice contratto oppure nome e cognome del committente oppure indirizzo dell'intervento.

I contratti presenti verranno visualizzati nella parte sottostante:

| Aggiorna RCR                                     |            |                                |   |               |                       |                                  |   |              |      |     |
|--------------------------------------------------|------------|--------------------------------|---|---------------|-----------------------|----------------------------------|---|--------------|------|-----|
|                                                  |            |                                |   |               |                       |                                  |   |              |      |     |
|                                                  |            |                                |   | Associa       | Contratto             |                                  |   |              |      |     |
| Ricerca Contratto (Codice Contratto, Nome e/o Co | gnome Comm | ittente, Indirizzo Intervento) |   |               | Contratto Selezionato |                                  |   |              |      | _   |
| rossi                                            |            |                                |   | Q             |                       |                                  |   |              |      |     |
| CODICE CONTRATTO                                 | ~          | NUMERO PROTOCOLLO              | ~ | COMMITTENTE   | ~                     | INDIRIZZO                        | ~ | STATO        |      | ~   |
| O EP_REG_000108_2022_000                         |            |                                |   | mario rossi   |                       | via Trento, Foligno              |   | Protocollato |      |     |
| O EP_REG_000104_2022_000                         |            | l4l4l4l4l4l4                   |   | Lorenzo Rossi |                       | via Trento, Civitella del Tronto |   | Protocollato |      |     |
| O EP_REG_000102_2022_000                         |            | lalalalala                     |   | Renato Rossi  |                       | via Roma, Teramo                 |   | Protocollato |      |     |
|                                                  |            |                                |   |               |                       |                                  |   |              |      |     |
|                                                  |            |                                |   |               |                       |                                  |   |              | Avar | nti |
|                                                  |            |                                |   |               |                       |                                  |   |              |      | ~   |

Selezionare il contratto a cui si riferisce l'istanza e cliccare su

Da questo punto la compilazione prosegue secondo quanto già descritto al Paragrafo 6 - Variante.

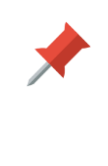

In questo caso l'istanza di variante verrà auto-compilata nei Quadri A e B con i dati di localizzazione dell'immobile danneggiato e dei soggetti (intestatario e professionisti) presenti nel contratto GEDISI associato e dovrà essere poi completata con la compilazione dei restanti quadri

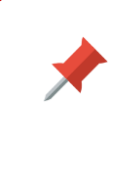

Si evidenzia che con riferimento alle domande presentate anteriormente alla data di entrata in vigore del Testo Unico (1° gennaio 2023), valgono le disposizioni di cui all'art. 2 commi 3-4-5 dell'Ordinanza 130/2022 e all'art. 1 comma 1 dell'Ordinanza 131/2022

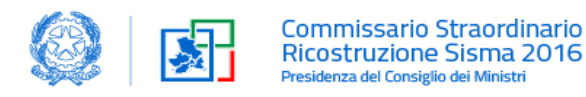

## 9. Comunicazione Impresa Lavori

Ove non indicata in sede di presentazione della domanda di contributo, l'indicazione dell'impresa affidataria dei lavori deve essere comunicata, ai sensi dell'art. 67 e 128 del TU, entro i 120 gg successivi alla adozione del decreto di concessione del contributo.

A tal fine, all'interno del fascicolo di richiesta contributo, si deve cliccare sul tasto Comunicazione Impresa.

|                                     |                        |              | Nuovo SAL Comunicazion | e Impresa            | Aggiorna RCR     |
|-------------------------------------|------------------------|--------------|------------------------|----------------------|------------------|
| Fascicolo<br>1205902400001000982022 | 📴 RCR (1)              |              |                        |                      |                  |
|                                     | RCR                    | Stato        | Numero di Protocollo   | Data Protocollazione |                  |
| Fascicolo GEDISI                    | 1205902400001000982022 | Protocollato | 0000131                | 10/01/2023           | •                |
| 1205902400001000982022              |                        |              |                        |                      | Visualizza tutto |
| Fascicolo USR                       |                        |              |                        |                      |                  |
| Contratto                           | _                      |              |                        |                      |                  |
| EP_REG_000106_2022_000              | SAL (2)                |              |                        |                      |                  |
| Stato<br>Aperto                     | SAL                    | Stato        | Numero di Protocollo   | Data Protocollazione |                  |
| ✓ Codice CUP                        | 1205902400001012182023 | Protocollato | 235641                 | 12/01/2023           |                  |
| Codice CUP                          | 1205902400001000992022 | Protocollato | 0000121                | 10/01/2023           |                  |
|                                     |                        |              |                        |                      | Visualizza tutto |

#### Si apre la seguente schermata:

|                                                                  | COMUNICAZIONE IMPRESA |                 |
|------------------------------------------------------------------|-----------------------|-----------------|
|                                                                  | Impresa/e             | Aggiungi Impres |
| > Impresa #1                                                     |                       |                 |
| basso                                                            |                       |                 |
| <ul> <li>Ribasso offerto da impresa esecutrice lavori</li> </ul> |                       |                 |
| Costi per la sicurezza non soggetti a ribasso ∈                  | Ribasso %             |                 |
| 17.781,92 €                                                      | 0,00                  |                 |
|                                                                  |                       |                 |
| Saliva                                                           |                       | Avan            |

all'interno della quale è necessario:

- □ Inserire il nominativo dell'impresa, cliccando su "*Impresa*", con le stesse modalità descritte al *Paragrafo* 4.3.3 Quadro B, oltre al codice IBAN e al soggetto intestatario dell'immobile;
- Aggiungere eventuali ulteriori Imprese subappaltatrici con il tasto "Aggiungi Impresa"
- □ Inserire il ribasso offerto dall'impresa affidataria (compreso tra 0,00 % e 99,99 %). Si precisa che il *Costo per la sicurezza* indicato è quello acquisito dalla RCR.

Cliccando sul tasto si apre la seguente schermata, dove è possibile:

Certificare il contributo con le modalità già descritte al Paragrafo 4.3.10 – Quadro H1

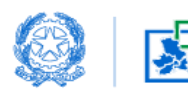

| CERTIFICA CHE                                                                                                    |           |  |  |  |  |  |  |
|----------------------------------------------------------------------------------------------------|-----------|--|--|--|--|--|--|
| Il costo convenzionale dell'intervento, che rientra nelle soglie per le quali si rende applicabile la disciplina declinata nella Normativa Commissariale di riferimento, è stato calcolato attraverso l'ausilio del foglio di calcolo del contributo in allegato e con le applicazioni delle<br>maggiorazioni previste dal TU ovvero dalle ordinanze commissariali    |           |  |  |  |  |  |  |
| Si segnala, in via eccezionale, di avere utilizzato le seguenti deroghe motivate                                                                                                    |           |  |  |  |  |  |  |
| Il costo dei lavori (oltre IVA) al netto del ribasso dell'impresa ammonta ad euro                                                                                                    | 22.540,23 |  |  |  |  |  |  |
| Il ribasso % ottenuto mediante la procedura selettiva ovvero dall'impresa individuata è pari al                                                                                                    | 3,00      |  |  |  |  |  |  |
| l costi per la sicurezza ammontano ad euro (oltre IVA)                                                                                                    | 50.000,00 |  |  |  |  |  |  |
| L'importo delle spese tecniche calcolato sulle opere ammissibili a contributo asseverate dal professionista (ovvero come da parcella vistata dall'ordine professionale di appartenenza) ammonta ad euro (oltre IVA)                                                                                                    | 38.000,00 |  |  |  |  |  |  |
| L'importo del contributo concedibile ammonta ad euro (oltre IVA)                                                                                                    |           |  |  |  |  |  |  |
| Ed è determinato nei limiti del costo ammissibile, con le modalità previste dalle ordinanze commissariali, e attraverso l'utilizzo senza alcuna manomissione, del foglio di calcolo versione                                                                                                    |           |  |  |  |  |  |  |
| 24789 reperito sul sito del Commissario Straordinario e che la stampa allegata (fogio "Tabella Concessione" in formato PDF/A) è il risultato della compilazione del foglio utilizzato allegato.                                                                                                    |           |  |  |  |  |  |  |
| ATTESTA                                                                                                    |           |  |  |  |  |  |  |
| La congruità dell'importo dell'intervento e la coerenza dello stesso con gli elaborati tecnici del progetto presentato.                                                                                                    |           |  |  |  |  |  |  |
| isseverazione del tecnico incaricato estimativo                                                                                                    |           |  |  |  |  |  |  |
| Tutto ciò premesso, il sottoscritto tecnico incaricato, in qualità di persona esercente un servizio di pubblica necessità, espenti i necessari accertamenti di carattere urbanistico, edilizio, statico, igienico, amministrativo ed a seguito del sopralluogo, consapevole di essere passibile di responsabilità deontologica e penale in caso di false attestazioni |           |  |  |  |  |  |  |
| ASSEVERA                                                                                                    |           |  |  |  |  |  |  |
| al sensi degli arti. 19 legge 24.1/1980 e 22 DPR 380/2001, la conformità delle opere sopra indicate, computamente descritte negli elaborati progettuali, alle norme di legge, alle prescrizioni vigenti nonché alla Normativa Commissariale, con particolare riferimento alla                                                                                         |           |  |  |  |  |  |  |

#### □ Caricare gli allegati:

|          | COMUNICAZIONE IMPRESA                                                                                                    |                                     |  |  |  |  |  |
|----------|----------------------------------------------------------------------------------------------------|-------------------------------------|--|--|--|--|--|
|          | Allegati                                                                                                    |                                     |  |  |  |  |  |
| CODICE   | DESCRIZIONE ALLEGATO SCARICA FAC-SIMILE                                                                                                    | CARICA ALLEGATO                     |  |  |  |  |  |
| CIMP.01  | Documento unico di regolarità contributiva (DURC)                                                                                                    | Carica file 0 rilascia file         |  |  |  |  |  |
| CIMP.02  | Autocertificazione dell'impresa incaricata attestante il possesso dei requisiti di qualificazione soggettiva (SOA) previsti dall'articolo 84 del decreto<br>legislativo 18 aprile 2016, n. 50 (Per lavori di importo superiore ai 258.000,00 Euro); | <b>↑Carica file</b> O rilascia file |  |  |  |  |  |
| CIMP.03  | Dichiarazioni autocertificative in ordine alle cause di incompatibilità dei professionisti incaricati della progettazione e direzione dei lavori,<br>dell'amministratore di condominio e del presidente del consorzio                               | Carica file 0 rilascia file         |  |  |  |  |  |
| CIMP.04  | Contratto d'appalto tra il committente e l'impresa esecutrice dei lavori, come da schema tipo approvato ai sensi della vigente normativa commissariale                                                                                              | Carica file O rilascia file         |  |  |  |  |  |
| Indietro |                                                                                                    | Trasmetti istanza                   |  |  |  |  |  |

Cliccare su *Trasmetti Istanza* per trasmettere definitivamente la Comunicazione Impresa lavori all'USR di competenza per la protocollazione.

In questo caso non si deve scaricare l'istanza, firmarla digitalmente e ricaricarla per l'invio. Nel momento in cui si clicca sul tasto *Trasmetti Istanza* la comunicazione arriva al protocollo e non si può più modificare

Contestualmente viene generata la stessa Comunicazione in formato .pdf per prendere visione di quanto inviato.

L'istanza inviata ed il relativo stato sono consultabili all'interno del tab Attività/Integrazioni del Fascicolo come da immagine seguente:

| Attività/Integrazioni (1 | )               |                      |                      |                  |
|--------------------------|-----------------|----------------------|----------------------|------------------|
| Attività                 | Stato           | Numero di Protocollo | Data Protocollazione |                  |
| 1205700200001012992023   | Da Protocollare |                      |                      |                  |
|                          |                 |                      |                      | Visualizza tutto |

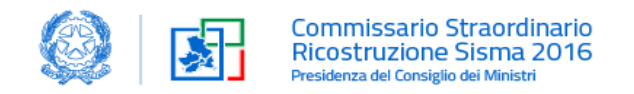

# 10. Comunicazione Avvio Lavori

Per la trasmissione della comunicazione di inizio lavori, si deve cliccare sul tasto Avvio Lavori.

|                                     |                        |              | Nuovo SAL Comunicazione Im | Ipres Avvio Lavori   | Aggiorna RCR     |
|-------------------------------------|------------------------|--------------|----------------------------|----------------------|------------------|
| Fascicolo<br>1306601600001000462022 | 🔁 RCR (1)              |              |                            |                      |                  |
|                                     | RCR                    | Stato        | Numero di Protocollo       | Data Protocollazione |                  |
| Fascicolo GEDISI                    | 1306601600001000462022 | Protocollato | 0000115                    | 12/01/2023           |                  |
| 1306601600001000462022              |                        |              |                            |                      | Visualizza tutto |
| Fascicolo USR                       |                        |              |                            |                      |                  |

#### Si aprirà la seguente schermata:

| Avvio Lavori                                                                                                    |  |  |  |  |
|----------------------------------------------------------------------------------------------------|--|--|--|--|
| ALL'UFFICIO SPECIALE PER LA RICOSTRUZIONE DELLA REGIONE                                                                                                    |  |  |  |  |
| OGGETTO: 1306601600001000462022                                                                                                    |  |  |  |  |
| INTESTATARIO: Angela Di Silvestro                                                                                                    |  |  |  |  |
| DATA COMUNICAZIONE IMPRESA POST DECRETO: 2023-01-13                                                                                                    |  |  |  |  |
| Il sottoscritto SIMONE MARTINI, in qualità di professionista coordinatore, in relazione alla pratica in oggetto,                                                                                                    |  |  |  |  |
|                                                                                                    |  |  |  |  |
| COMUNICA                                                                                                    |  |  |  |  |
| che i lavori avranno inizio in data                                                                                                    |  |  |  |  |
|                                                                                                    |  |  |  |  |
| in applicazione dell'art. 47 del d. P.R. 445/2000 consapevole delle sanzioni penali previste dalla legge per le false dichiarazioni e attestazioni (art. 76 del d.P.R. n. 445/2000 e Codice Penale), sotto la propria responsabilità                                                                                                    |  |  |  |  |
|                                                                                                    |  |  |  |  |
| DICHIARA                                                                                                    |  |  |  |  |
| - che il cantere è soggetto a Notifica preliminare di cui all'art. 99 del D.Lgs. 81/2008 e pertanto:      di aver già trasmesso la necessaria Notifica preliminare     di impegnais il trasmetere la necessaria Notifica preliminare, tramite i canali telematica regionale, prima dell'effettivo inizio dei lavori      di essere consapevole che in assenza della suddetta documentazione è sospesa l'efficacia della istarza di cui all'oggetto ai sensi dell'art. 90, c. 10, del D.Lgs. 81/2008.      che il committente ha verificato ulteriore documentazione prevista dalle lettere a) e bj dell'art.90 comma 9 del digs 81/2008      altro |  |  |  |  |
| Trasmetti Istanza                                                                                                    |  |  |  |  |

All'interno della quale è necessario:

- □ Inserire la data in cui avranno inizio i lavori
- Dichiarare se è già stata trasmessa la *Notifica preliminare* o impegnarsi a trasmetterla prima dell'effettivo inizio dei lavori

Cliccando su *Trasmetti Istanza* la Comunicazione avvio lavori viene trasmessa definitivamente all'USR di competenza per la protocollazione.

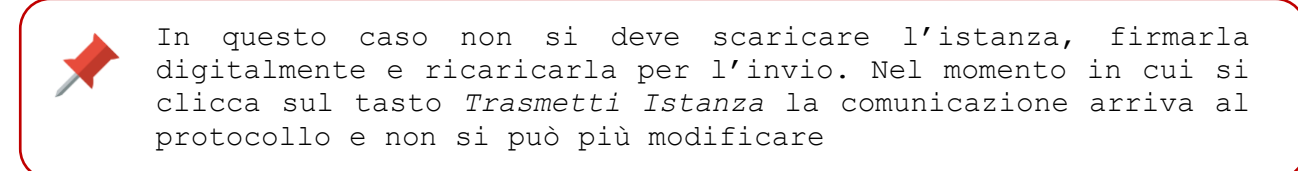

Contestualmente viene generata la stessa Comunicazione in formato .pdf per prendere visione di quanto inviato.

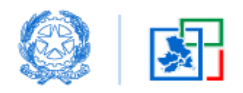

L'istanza inviata ed il relativo stato sono consultabili all'interno del tab *Attività/Integrazioni del Fascicolo* come da immagine seguente:

| Attività/Integrazioni (1 | )               |                      |                      |                  |
|--------------------------|-----------------|----------------------|----------------------|------------------|
| Attività                 | Stato           | Numero di Protocollo | Data Protocollazione |                  |
| 1205700200001012992023   | Da Protocollare |                      |                      |                  |
|                          |                 |                      |                      | Visualizza tutto |

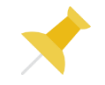

#### **Focus SAL**

Approfondimento inerente:

- □ SAL STRAORDINARIO (art. 73 cc. 4 e 5 T.U.)
- □ SAL STRAORDINARIO "Parziale" (art. 52 c. 1 T.U.)

Vedere documento allegato.

# **Generation Focus sui SAL**

# SAL STRAORDINARIO (art. 73 cc. 4 e 5 T.U.) e SAL STRAORDINARIO "Parziale" (art. 52 c. 1 T.U.)

# Diagramma di Flusso SAL Danni Gravi

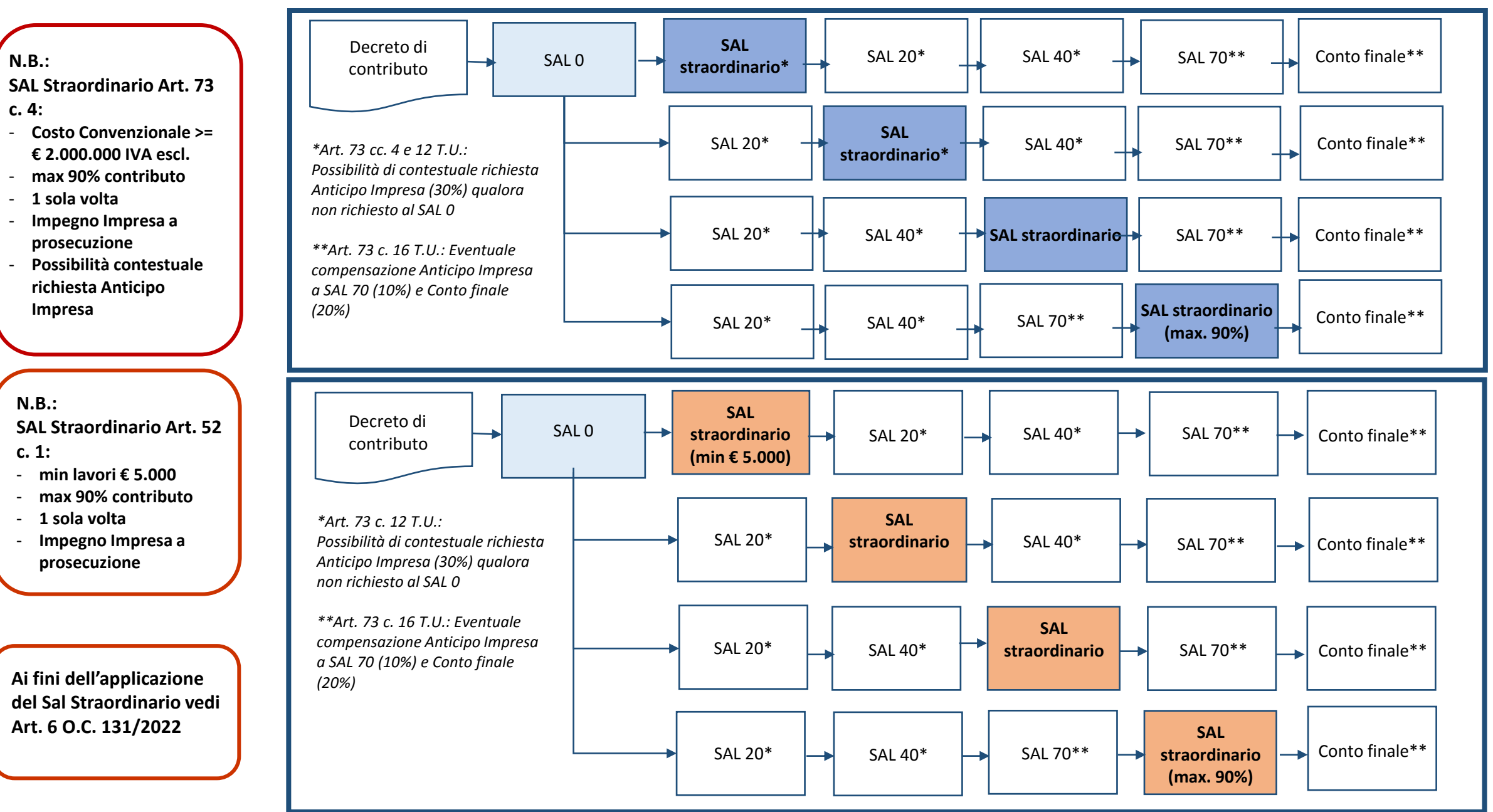

# **Esempio SAL Danni Gravi con anticipazione impresa**

## Importo lavori = 100.000 euro

#### **Caso: SAL Ordinario**

| SAL                                                       | Importo liquidato (€) | Importo residuo (€) |
|-----------------------------------------------------------|-----------------------|---------------------|
| SAL 0 (30% anticipo impresa)                              | 30.000                | 70.000              |
| SAL 20%                                                   | 20.000                | 50.000              |
| SAL 40%                                                   | 20.000                | 30.000              |
| SAL 70%<br>(30.000-10.000 di anticipo impresa (10%))      | 20.000                | 10.000              |
| Conto finale<br>(30.000-20.000 di anticipo impresa (20%)) | 10.000                | 0                   |

|   | SAL STRAORDINARIO: $(art 73 c 4 T U)$                                                                                                    | SAL                                                       | Importo liquidato (€) | Importo residuo (€) |
|---|----------------------------------------------------------------------------------------------------|-----------------------------------------------------------|-----------------------|---------------------|
| - | Costo convenzionale >= 2.000.000,00                                                                                                    | SAL 0 (+30% anticipo impresa)                             | 30.000                | 70.000              |
| _ | <ul> <li>Max 90% contributo concesso</li> <li>SAL STRAORDINARIO - "Parziale" (art. 52 c. 1 T.U.)<br/>Importo minimo SAL € 5.000 lavorazioni eseguite<br/>Max 90% contributo concesso</li> <li>DOMANDA "Compensazione"<br/>Lavorazioni dal 1/1/2021 al 30/6/2021 (O.C.118) solo materiali (all. 2.a O.C.126)<br/>Lavorazioni dal 1/7/2021 (O.C.126) applicazione prezzario aggiornato<br/>(all. 2.b O.C.126)</li> </ul> | SAL 20%                                                   | 20.000                | 50.000              |
|   |                                                                                                    | SAL Straordinario 30%                                     | 10.000                | 40.000              |
|   |                                                                                                    | SAL 40%<br>(20.000-10.000 di SAL Straordinario)           | 10.000                | 30.000              |
|   |                                                                                                    | SAL 70%<br>(30.000-10.000 di anticipo impresa (10%))      | 20.000                | 10.000              |
|   |                                                                                                    | Conto finale<br>(30.000-20.000 di anticipo impresa (20%)) | 10.000                | 0                   |

Qualora si intenda richiedere contestualmente l'Anticipazione Impresa (art. 73 c. 4 T.U.) NON si può presentare il SAL Straordinario dopo il SAL 40%

#### Caso: SAL Straordinario 15%

| SAL                                                       | Importo liquidato (€) | Importo redisuo (€) |
|-----------------------------------------------------------|-----------------------|---------------------|
| SAL 0 (+30% anticipo impresa)                             | 30.000                | 70.000              |
| SAL Straordinario 15%                                     | 15.000                | 55.000              |
| SAL 20%<br>(20.000-15.000 di SAL Straordinario)           | 5.000                 | 50.000              |
| SAL 40%                                                   | 20.000                | 30.000              |
| SAL 70%<br>(30.000-10.000 di anticipo impresa (10%))      | 20.000                | 10.000              |
| Conto finale<br>(30.000-20.000 di anticipo impresa (20%)) | 10.000                | 0                   |

#### Caso: SAL Straordinario 30%

# Diagramma di Flusso SAL Danni Lievi

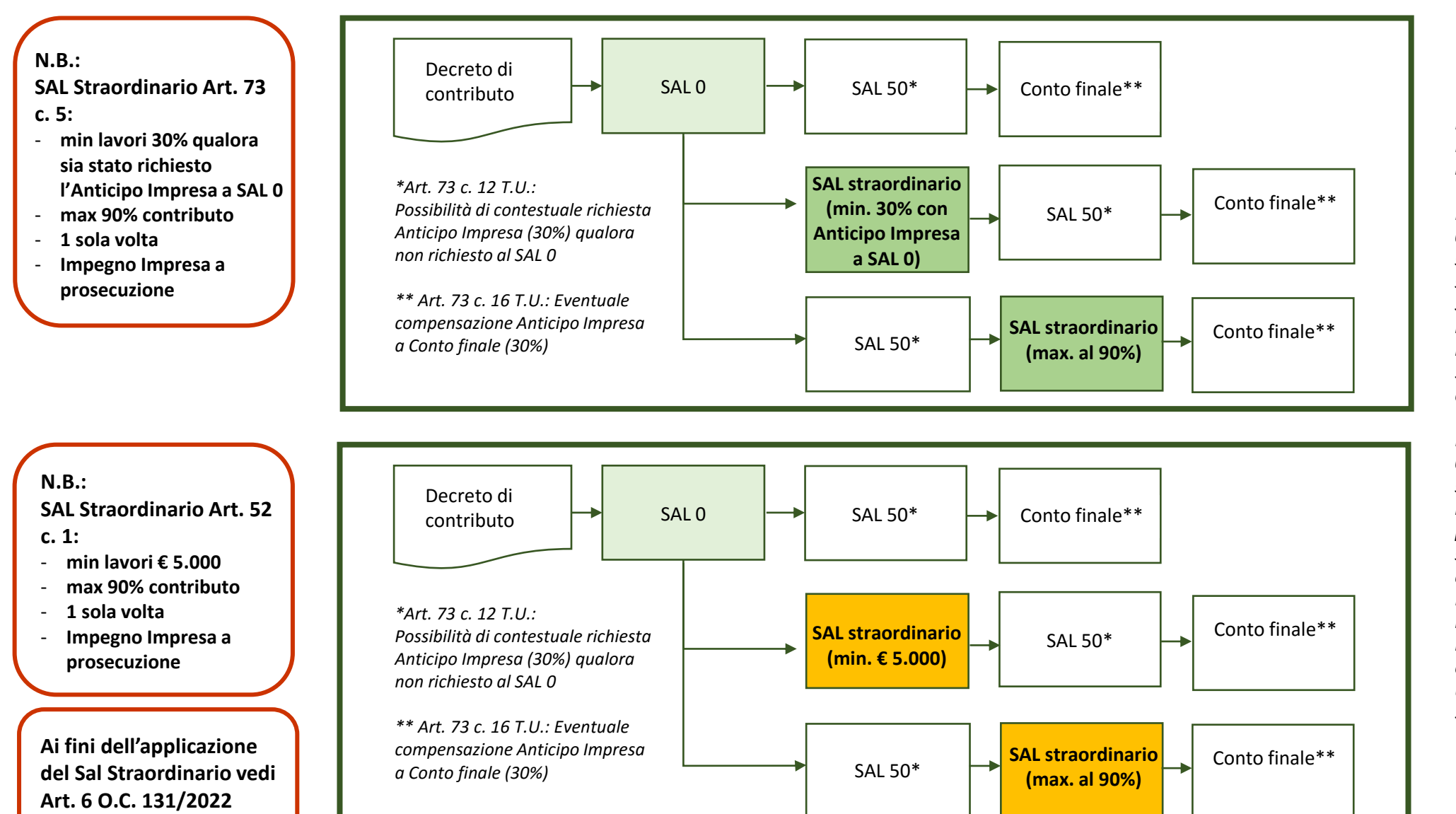

Per i danni lievi, senza Anticipo Impresa, non ci sono problemi introducendo il SAL straordinario.

In caso di Anticipo Impresa a SAL O o SAL 50, con un SAL straordinario del 40% di lavori e successivo raggiungimento del SAL 50 con pagamento del residuale 10%, si raggiunge un importo liquidato pari al 30%+40%+10%=80% con saldo del 20% residuo a Conto finale.

In caso di Anticipo Impresa a SAL O o SAL 50, con un SAL straordinario dell'80% di lavori si raggiunge un importo liquidabile pari al 30%+50%+30%=110% con superamento dell'intero contributo. Pertanto, si potrà liquidare al massimo una percentuale tale da non superare il 90% del contributo, ovvero in questo caso un residuo del 10% (90%-30%-50%).

# **Esempio SAL Danni Lievi con anticipazione impresa**

#### Importo lavori= 100.000 euro

#### Caso: SAL Ordinario

| SAL                                                    | Importo<br>liquidato (€) | Importo<br>rimanente (€) |
|--------------------------------------------------------|--------------------------|--------------------------|
| SAL 0 (+30% anticipo impresa)                          | 30.000                   | 70.000                   |
| SAL 50%                                                | 50.000                   | 20.000                   |
| Conto finale<br>(50.000-30.000 di anticipo<br>impresa) | 20.000                   | 0                        |

SAL STRAORDINARIO: (art. 73 c. 5 T.U.) No limite importo Costo Convenzionale

Attestare almeno 30% dei lavori eseguiti Max 90% contributo concesso

- SAL STRAORDINARIO "Parziale" (art. 52 c. 1 T.U.) Importo minimo SAL € 5.000 lavorazioni eseguite Max 90% contributo concesso
- DOMANDA "Compensazione" Lavorazioni dal 1/1/2021 al 30/6/2021 (O.C.118) solo materiali (all. 2.a O.C.126) Lavorazioni dal 1/7/2021 (O.C.126) applicazione prezzario aggiornato (all. 2.b O.C.126)

#### Caso: SAL Straordinario 40%

| SAL                                                 | Importo<br>liquidato (€) | Importo<br>rimanente (€) |
|-----------------------------------------------------|--------------------------|--------------------------|
| SAL 0 (+30% anticipo impresa)                       | 30.000                   | 70.000                   |
| SAL Straordinario 40%                               | 40.000                   | 30.000                   |
| SAL 50%<br>(50.000-40.000 di SAL Straordinario)     | 10.000                   | 20.000                   |
| Conto finale<br>(50.000-30.000 di anticipo impresa) | 20.000                   | 0                        |

#### Caso: SAL Straordinario 80%

| SAL                                                  | Importo<br>liquidato (€) | Importo<br>rimanente (€) |
|------------------------------------------------------|--------------------------|--------------------------|
| SAL 0 (+30% anticipo impresa)                        | 30.000                   | 70.000                   |
| SAL 50%                                              | 50.000                   | 20.000                   |
| SAL Straordinario 80%<br>(30.000-20.000 di anticipo) | 10.000<br>(max 90%)      | 10.000                   |
| Conto finale<br>(20.000-10.000 di anticipo)          | 10.000                   | 0                        |